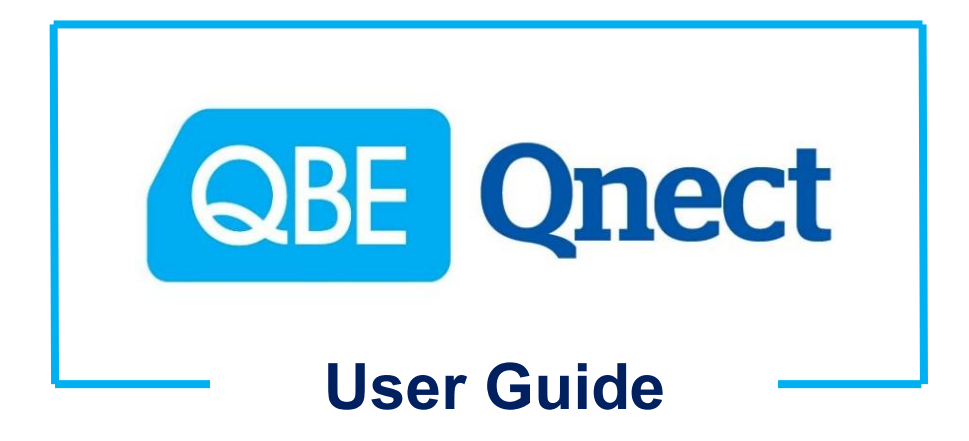

---- Business Insurance SME ----(Shop Protection Pack) Version: August 2020

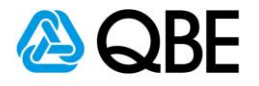

## CONTENTS 目錄

| A: Login        | 登入   | 3  |
|-----------------|------|----|
| B: Create Quote | 建立報價 | 5  |
| C: Issue Policy | 簽發保單 | 21 |
| D: Endorsement  | 更改保單 |    |

Back to Contents 返回目錄

For Internal Use Only

**All Rights Reserved** 

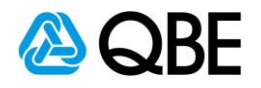

## Part A

# Login 登入

Back to Contents 返回目錄

For Internal Use Only

All Rights Reserved

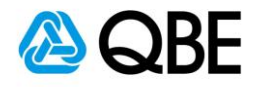

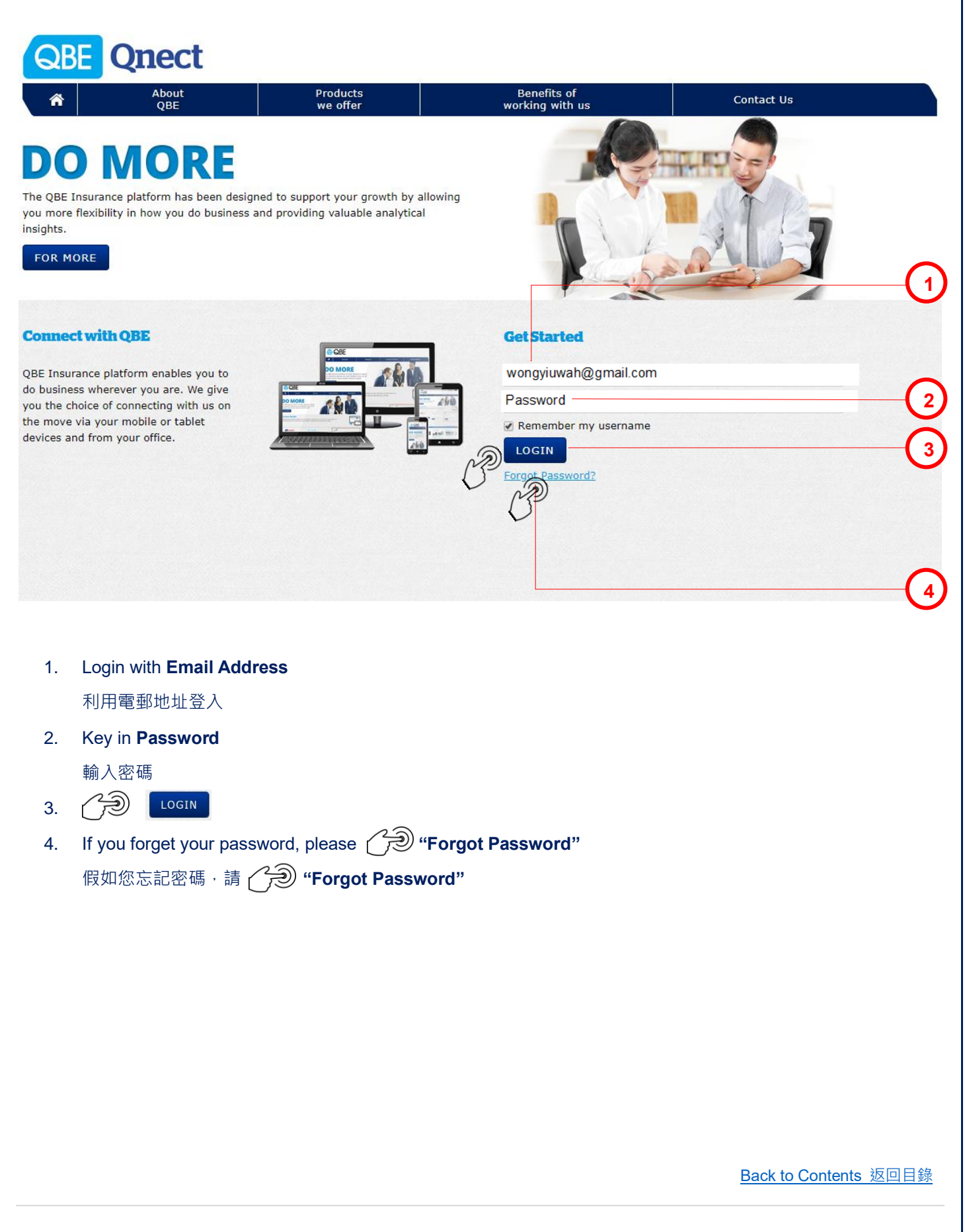

For Internal Use Only

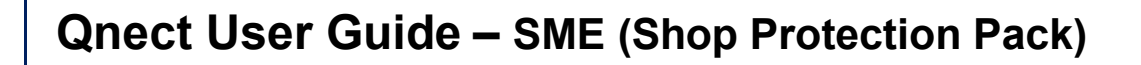

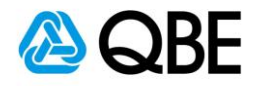

## Part B

## Create Quote 建立報價

Back to Contents 返回目錄

For Internal Use Only

All Rights Reserved

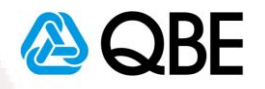

#### Location I

- Golden Golf Ltd
- BR: 987456321
- Email Address: goldengolfltd@email.com
- SME (Shop Protection Pack)
- Policy Effective Date: 1 August 2020
- Shop 208, 2/F, 238 Centre, 238 Nathan Road, Hong Kong
- Building Age: 2005 (Fire Resistive Construction)
- Office: No security system on site but has fire extinguisher and sprinkler installed
- Annual Turnover: HK\$8,000,000
- Stock in trade and Goods in trust: HK\$500,000
- Trade fixture, fittings & furniture, machinery, equipment: HK\$200,000
- Employees' Compensation of two locations: 6 staff with total annual earnings of HK\$1,200,000

#### **Location 2**

- Shop 312, 3/F, Lucky Centre, 165-171 Wanchai Road, Wanchai, Hong Kong
- Building Age: 2005 (Fire Resistive Construction)
- Office: No security system on site but has fire extinguisher and sprinkler installed
- Policy Effective Date: 1 August 2020
- Annual Turnover: HK\$8,000,000
- Stock in trade And Goods in trust: HK\$500,000
- Trade fixture, fittings & furniture, machinery, equipment: HK\$200,000

Back to Contents 返回目錄

For Internal Use Only

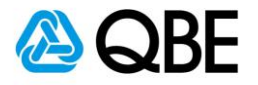

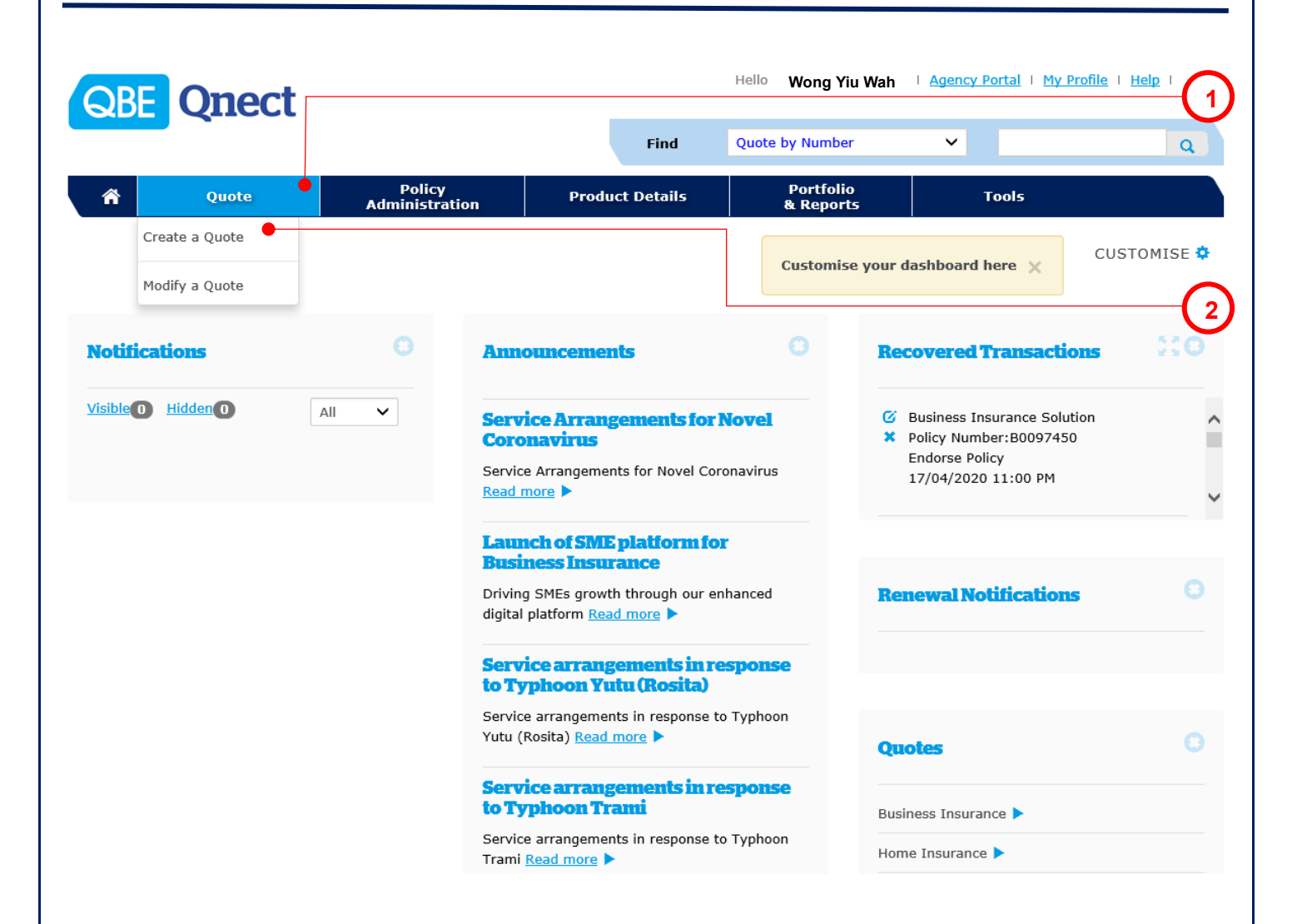

- Choose "Quote" from the main menu 從主頁面選單中,選擇 "Quote"
- 2. Select "Create a Quote"
  - 選擇 "Create a Quote"

Back to Contents 返回目錄

For Internal Use Only

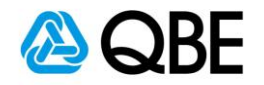

|                                                               |                                     |                           | Find           | Quote by Number        |                    | ~                  |                |                |            | (           |
|---------------------------------------------------------------|-------------------------------------|---------------------------|----------------|------------------------|--------------------|--------------------|----------------|----------------|------------|-------------|
| Quote                                                         | Policy<br>Administratio             | on Prod                   | luct Details   | Portfolio<br>& Reports |                    |                    | Tools          |                |            |             |
| / Create Quote                                                |                                     |                           |                |                        |                    |                    |                |                |            |             |
| lew Quote                                                     |                                     |                           |                |                        |                    |                    |                |                |            |             |
| To obtain a new q                                             | uote, choose a policy type          | e, then click <b>Crea</b> | ite Quote.     |                        |                    |                    |                |                |            |             |
|                                                               | Product Type*                       | Business Insuranc         | e SME          | ~                      | Busines<br>Busines | s Insu<br>s Insu   | rance<br>rance | Solutio<br>SME | n          |             |
|                                                               | Account Number*                     | Wong Yiu Wah              |                |                        | Domes<br>Home I    | tic Help<br>nsurar | oer Ins<br>Ice | urance         |            |             |
|                                                               | Inception Date*                     | 01/08/2020                |                |                        | Motor \            | /ehicle            | Insura         | nce            |            |             |
|                                                               | Expiry Date*                        | 31/07/2021                |                |                        | 0                  | Aug                | ~              | 2020           | ~          | 0           |
|                                                               |                                     |                           |                |                        | Su                 | Мо                 | Tu W           | /e Th          | Fr         | Sa          |
| iore we start                                                 |                                     |                           |                |                        | 2                  | 3                  | 4              | 5 (            | 5 7        | 0           |
| Qnect portal is restricte                                     | ed to businesses that meet the foll | owing criteria ("Qnect (  | Criteria");    |                        | 9                  | 10                 | 11             | 12 13          | 3 14       | 15          |
| <ul><li>Employee numbers</li><li>Turnover less than</li></ul> | less than 50<br>\$115,000,000       |                           |                |                        | 16                 | 17                 | 18             | 19 20          | 21         | 22          |
| Property Sum Insur                                            | ed value less than \$150,000,000    |                           |                |                        | 30                 | 31                 | 25             | 20 27          | / 28       | 29          |
|                                                               |                                     |                           |                |                        |                    |                    |                | R              | CRE        |             |
| . Select " <b>Bu</b>                                          | siness Insurance SI                 | <b>VIE</b> " from Prod    | luct Type      |                        |                    |                    |                | $\mathcal{V}$  |            |             |
| 從 "Produ                                                      | <b>ct Type"</b> 選項中選擇               | "Business Ir              | nsurance SM    | E"                     |                    |                    |                |                |            |             |
| Select "Inc                                                   | eption Date" and sy                 | stem will defau           | ult "Expiry Da | <b>ite"</b> as 1 year  | after "            | Incep              | otion          | Date           | <b>e</b> " |             |
| 選擇 "Ince                                                      | ption Date" <sup>,</sup> 系統已        | 預設保單之"                    | Expiry Date"   | 為 "Inceptio            | on Date            | " 之                | 後一             | 年              |            |             |
| . Review the                                                  | "Qnect Criteria" an                 | d " <b>Risk State</b> ı   | ments", then   | check the bo           | x if agre          | e                  |                |                |            |             |
| 檢閱 "Qne                                                       | ct Criteria"                        | k Statements'             | ",如同意內容        | ♂→請在方格打                | 「剔                 |                    |                |                |            |             |
| . (?) 🖸                                                       | REATE QUOTE                         |                           |                |                        |                    |                    |                |                |            |             |
|                                                               |                                     |                           |                |                        |                    |                    |                |                |            |             |
|                                                               |                                     |                           |                |                        |                    |                    |                |                |            |             |
|                                                               |                                     |                           |                |                        |                    | Ē                  | ack t          | o Con          | itents     | <b>3</b> 返回 |

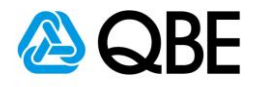

| QBE Qnect                                                                                                    |                                                                                     |                                                                                                 |                                                                                      |                                                                                             |                                                                                                  | 7                                                                                   |
|----------------------------------------------------------------------------------------------------|-------------------------------------------------------------------------------------|-------------------------------------------------------------------------------------------------|--------------------------------------------------------------------------------------|---------------------------------------------------------------------------------------------|--------------------------------------------------------------------------------------------------|-------------------------------------------------------------------------------------|
| Susiness Type Let's get started - S                                                                                                    | ₂ se<br>Select vour industry                                                        | lect Cover                                                                                      | 3 Business Details                                                                   | (1) Su                                                                                      | mmary                                                                                            | 5 Finalise                                                                          |
| Retail Trade<br>Supermarkets &<br>grocenes and department<br>stores.                                                                                                    | Business Services<br>Business services                                              | Property Related<br>Services<br>Developers, real estate<br>agencies, and surveying<br>services. | Finance and<br>Insurance<br>Financial and insurance<br>services                      | Accommodation,<br>Cafes and<br>Restaurants<br>Cafes, restaurants,<br>takeways and butchers. | Wholesale Trade<br>Farm, minerals and<br>pharmaceutical wholesale<br>trade.                      | Food, beverage, food<br>products and fumiture<br>manufacturing.                     |
| Transport and<br>Storage<br>Transportation of people<br>and goods                                                                                                    | Personal and Other<br>Services<br>Lundries, photographic<br>studios and cemeteries. | Construction<br>Building and landscaping<br>services.                                           | Health and<br>Community<br>Services<br>Hospitals, medical, dental<br>and veterinary. | Fe school, school and<br>post school education<br>services                                  | Cultural and<br>Recreational<br>Services<br>Movies, radio, television,<br>libraries and museums. | E Communication<br>Services<br>Pestal, courier and<br>telecommunication<br>services |
| QBE does not offer online quotat     Apriculture, Forestry and Fals ()     Many     Basting, Galo Atter Support     Overmark Administration as Defent     For enquiries on these mulatives denses | ions for the following industries.<br>se                                            |                                                                                                 |                                                                                      |                                                                                             |                                                                                                  |                                                                                     |
| 「wo layers (兩層):<br>▪ First Layer cor                                                                                                    | nsists of 14 titles                                                                 | of industry (第一)                                                                                | 國包括 <b>14</b> 類行                                                                     | "業)                                                                                         |                                                                                                  |                                                                                     |
| <ul> <li>Second Layer</li> </ul>                                                                                                    | consist of busine                                                                   | ess types of each                                                                               | industry (第二师                                                                        | 雪包括該行業之業                                                                                    | 業務類別)                                                                                            | 8                                                                                   |
| Select your business t                                                                                                    | уре                                                                                 |                                                                                                 |                                                                                      |                                                                                             |                                                                                                  |                                                                                     |
| Supermarkets & groceries                                                                                                    | e and department stores.                                                            |                                                                                                 |                                                                                      |                                                                                             | Sporting<br>and Book                                                                             | Goods, Toys and Games, Magazine<br>is Retailing                                     |
| Supermarket & Grocery Stores                                                                                                    | Specialised Food Retailing                                                          | Personal and Household Good<br>Retailing                                                        | Furniture Retailing                                                                  | Sporting Goods, Toys and G<br>Magazine and Books Reta                                       | iames,<br>i diling                                                                               | iquipment Retailing<br>gazines Retailing<br>etailing<br>aft Materials Retailing     |
| Pharmacy, Personal Care, Watch<br>& Jewellery Retailing                                                                                                    | अप्रिक<br>उन्हें<br>Florist and Plants Retailing                                    | Household Equipment Repair<br>Services                                                          | ریکی<br>Motor Vehicle Retailing                                                      | Pure Office (for Retail Busi                                                                | If your Business Type is in<br>handler for assistance                                            | I included above, please contact your dedicated QBE                                 |
| QBE does not offer online quotat                                                                                                    | tions for all business types.                                                       |                                                                                                 |                                                                                      |                                                                                             |                                                                                                  |                                                                                     |
| If you can't find your Business Type here<br>for assistance.                                                                                                    |                                                                                     |                                                                                                 |                                                                                      |                                                                                             |                                                                                                  |                                                                                     |
| 7. Select you<br>選擇您的                                                                                                    | ur "Industry"<br>"Industry"                                                         |                                                                                                 |                                                                                      |                                                                                             |                                                                                                  |                                                                                     |
| 8. Select you<br>選擇您的                                                                                                    | ar "Business Typ<br>"Business Type                                                  | )e"<br>"                                                                                        |                                                                                      |                                                                                             |                                                                                                  |                                                                                     |
| 9. The hints<br>提示會協問                                                                                                    | can help you cho<br>b你選摆 <b>"Rusin</b>                                              | ose the " <b>Busine</b><br>ass Type"                                                            | ss Type"                                                                             |                                                                                             |                                                                                                  |                                                                                     |
| 10 If you can                                                                                                    | not find your "Ru                                                                   | siness Type" n                                                                                  | ease contact v                                                                       |                                                                                             | unt Manager"                                                                                     |                                                                                     |
| 如您未能打                                                                                                    | 找到合適之" <b>Bus</b>                                                                   | iness Type",請                                                                                   | 聯絡您的 "QB                                                                             | E Account Man                                                                               | ager"                                                                                            |                                                                                     |
|                                                                                                    |                                                                                     |                                                                                                 |                                                                                      |                                                                                             | Back to                                                                                          | Contents 返回目錄                                                                       |
| For Internal Us                                                                                                    | se Only                                                                             | All Rig                                                                                         | hts Reserve                                                                          | d                                                                                           |                                                                                                  | 9   Page                                                                            |

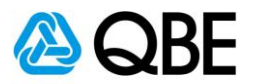

Shop Protection Pack

QBE's Business Insurance – Shep Protection Pack aims to provide retail businesses with bread financial protection against the most important risks, under a single comprehensive insurance package.

> us on making insurance simple while ensuring your as and reputation is protected so you can **focus on**

what's important - growing your business.

ust QBE to understand and protect the needs of your isiness. We're there when you need us.

At QBE, we give you the confidence to achie your ambitions.

QBE

11

12

#### Shop Protection Pack

#### What your business is protected for:

- Trade Contents accidental loss/damage to trade contents, equipment, stock-intrade, landlords fixtures and fittings.
- Loss of Income the event of loss resulting from an interruption to the Business
   Breakage of Glass accidental breakage of fixed glass
- Money loss of money while it's at premises or in-transit
- Malicious Attack employees injured at premises by any person while engaged in the Business
- Public Liability cover for legal liability to 3rd party due to bodily injury or property damage, in connection the Business
- Employees' Compensation legal obligations to protect for staff work injury incidents.

We will help you and your business get back on its feet, quickly.

Select Shop Pack

To discuss non-package options, please contact your QBE Account

handler for assistance

11. Review the coverage details

檢閱保障範圍內容

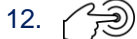

Recommended Select Office Pack

Back to Contents 返回目錄

For Internal Use Only

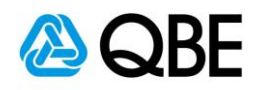

|            |                                                                                                    |                                                                                                    | Γ                                                                                                    | 238 Natha              | an Road                                               |                                                              |                                                   |
|------------|----------------------------------------------------------------------------------------------------|----------------------------------------------------------------------------------------------------|----------------------------------------------------------------------------------------------------|------------------------|-------------------------------------------------------|--------------------------------------------------------------|---------------------------------------------------|
|            |                                                                                                    |                                                                                                    | 2                                                                                                    | 38 CENTR               | E, 238 NA                                             | THAN ROAD, HO                                                | NG KONG                                           |
| QBE        | Qnect                                                                                                    |                                                                                                    | 14                                                                                                    | 238 NATH/<br>238 BUILD | N ROAD,<br>ING, 238                                   | HONG KONG<br>NATHAN ROAD, I                                  | HONG K                                            |
|            | Business Type                                                                                                    | 2 Select Cover                                                                                                    | Busi                                                                                                    | ness De Ad             | dress Det                                             | ails                                                         |                                                   |
| Enter      | your business details                                                                                                    |                                                                                                    |                                                                                                    |                        |                                                       | Luit Number                                                  |                                                   |
|            | ,                                                                                                    |                                                                                                    |                                                                                                    |                        | Floor Numb                                            | Floor Number                                                 | 14                                                |
|            | Insured Location Address *                                                                                                    | SHOP 208 / FLR 2/F, 238 CENTRE, 238 N/                                                                                                    | ATHAN ROAD, HONG                                                                                                    | 6 KONG                 | Building Na                                           | me 238 CENTRE                                                |                                                   |
|            |                                                                                                    | Edit Clear                                                                                                    |                                                                                                    |                        | Street Numb<br>Street Na                              | me NATHAN ROAD                                               |                                                   |
|            | Quect<br>your business details<br>Insured Location Address<br>Construction Typ<br>Enter the Building Name OR S<br>If you cannot find the address<br>"NONE OF THE ABOVE - EN<br>於 "Insured Location Address<br>"NONE OF THE ABOVE - EN<br>於 "Insured Location Address<br>Select "Building Age" to chor | 2000-2009                                                                                                    |                                                                                                    |                        |                                                       |                                                              |                                                   |
|            | Building Age                                                                                                    | Fire Resistive construction                                                                                                    |                                                                                                    | `                      | • •                                                   | 2020 ar<br>2010-20                                           | nd after                                          |
| 13         | Enter the Building Name OR Str                                                                                                    | <ul> <li>Fire resistive construction: Building materials, with constructions and construction is solved building materials, with construction is solved by the solution of the solved building materials foor. External walls concrete (bried from ground up for at least 2m. Bacconstruction totally iron. No wood walls.</li> <li>Mixed construction: Building with comprising wood metal and/or oth materials and/or brick and concret tiled roof with concrete floors. Ope with metal/concrete frame only (no -Mixed construction including with buildings, not listed above.</li> </ul> | ilding with fire<br>concrete/brick<br>e floors and stair<br>re doors at stair<br>n: Building with<br>als, with concrete<br>cks or blocks)<br>alance of<br>materials for the<br>the valis<br>her solid building<br>te with metal or<br>en sided building<br>o wooden: All othe | s<br>s<br>r            | Fire Resist<br>Semi Fire I<br>Mixed Con<br>Mixed cons | ive construction<br>Resistive Constru-<br>struction includin | 15<br>999<br>989<br>979<br>uction 16<br>ng wooden |
| 13.        | Enter the Building Name OR Stre                                                                                                    | eet Name of the insured a                                                                                                    | iddress in tr                                                                                                    | ne "Insu               | red Loc                                               | ation Addres                                                 | SS"                                               |
|            | If you cannot find the address in                                                                                                    | the "Insured Location A                                                                                                    | ddress", p                                                                                                    | lease so               | roll to th                                            | e bottom and                                                 | l select                                          |
|            | ** "Income of THE ABOVE - ENTI                                                                                                    | ER ADDRESS MANUALL                                                                                                    | <b>.Y</b> "                                                                                                    |                        |                                                       |                                                              |                                                   |
|            | 派 "Insured Location Address<br>加你士生社 "Insured Location                                                                                                    |                                                                                                    | 人复石佣                                                                                                    | ᆉᅷᆧᇧ                   | 回床工業                                                  | 22 +522                                                      |                                                   |
|            | 如恋未能於 "Insured Location                                                                                                    | Address <sup>™</sup> 找到文体地址                                                                                                    | ,        ,        ,        ,        ,                                                                                                    | + 1 徳 期 判<br>ふ 入 向 献   |                                                       | 艺 <b>注</b>                                                   |                                                   |
|            | NONE OF THE ABOVE - ENTI                                                                                                    |                                                                                                    |                                                                                                    |                        |                                                       |                                                              |                                                   |
| 14.        | After you have found the insured 當您尋找到受保地址後 · 一一                                                                                                    | Edit     去輸入完整地址                                                                                                    | to complete                                                                                                    | the full               | address                                               | i                                                            |                                                   |
| 15.        | Select "Building Age" to choos                                                                                                    | e information                                                                                                    |                                                                                                    |                        |                                                       |                                                              |                                                   |
|            | 選擇 "Building Age" 去揀選資                                                                                                    | 料                                                                                                    |                                                                                                    |                        |                                                       |                                                              |                                                   |
| 16.        | Select "Construction Type" to                                                                                                    | choose information                                                                                                    |                                                                                                    |                        |                                                       |                                                              |                                                   |
|            | 選擇 "Construction Type" 去挑                                                                                                    | 東選資料                                                                                                    |                                                                                                    |                        |                                                       |                                                              |                                                   |
|            |                                                                                                    |                                                                                                    |                                                                                                    |                        | Ē                                                     | Back to Conten                                               | <u>ts</u> 返回目錄                                    |
| <b>F !</b> |                                                                                                    |                                                                                                    |                                                                                                    |                        |                                                       |                                                              |                                                   |

For Internal Use Only

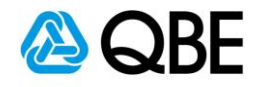

| 🕑 Business Type                                                                                                    | $\rangle$                                                                                                    | 2 Select Cover                                                                                                    | Business D                                                                         | etails               |                                                                | 4 Summary                                 |
|----------------------------------------------------------------------------------------------------|----------------------------------------------------------------------------------------------------|----------------------------------------------------------------------------------------------------|------------------------------------------------------------------------------------|----------------------|----------------------------------------------------------------|-------------------------------------------|
| iter your busine                                                                                                    | ess details                                                                                                    |                                                                                                    |                                                                                    |                      |                                                                |                                           |
| 1                                                                                                    | Insured Location Address *                                                                                                    | SHOP 208 / FLR 2/F, 238 CENTRE                                                                                           | , 238 NATHAN ROAD, HONG KONG                                                       | ì                    |                                                                |                                           |
|                                                                                                    |                                                                                                    | Edit Clear                                                                                                    |                                                                                    |                      | None                                                           | (1                                        |
|                                                                                                    | Building Age *                                                                                                    | 2000-2009                                                                                                    |                                                                                    | ~                    | Burglar Alarm Sys<br>Monitored Burglar                         | stem<br>Alarm System                      |
|                                                                                                    | Construction Type *                                                                                                    | Fire Resistive construction                                                                                              |                                                                                    | Non                  | e                                                              |                                           |
|                                                                                                    | Security System on Site *                                                                                                    | None                                                                                                    |                                                                                    | Fire<br>Spri         | Extinguishers                                                  | (1                                        |
| 1                                                                                                    | Additional Fire Protection *                                                                                                    | Fire Extinguishers & Sprinkler inst                                                                                      | talled 🛑                                                                           | Fire                 | Extinguishers & Spi                                            | rinkler installed                         |
|                                                                                                    | Description of Business                                                                                                    | Sporting Goods, Toys and Games,                                                                                          | , Magazine and Books Retailing                                                     |                      | Up to \$2 500.000                                              | 6                                         |
|                                                                                                    | Annual Turnover *                                                                                                    | \$5,000,001 to \$10,000,000                                                                                              |                                                                                    | ~                    | \$2,500,001 to \$5<br>\$5,000,001 to \$1<br>\$10,000,001 to \$ | ,<br>,000,000<br>0,000,000<br>;15,000,000 |
| ade Contents All Risks                                                                                                    |                                                                                                    |                                                                                                    |                                                                                    |                      | \$15,000,001 to \$                                             | 20,000,000                                |
| Stock                                                                                                    | in trade and Goods in trust                                                                                                    | \$ 500,000                                                                                                    |                                                                                    |                      |                                                                |                                           |
| Trade fixture, fittings & furnit                                                                                                    | ure, machinery, equipment                                                                                                    | \$ 200,000                                                                                                    |                                                                                    |                      |                                                                | (2                                        |
|                                                                                                    |                                                                                                    |                                                                                                    | ſ                                                                                  |                      | Get quote                                                      |                                           |
| 17. Select " <b>Securi</b>                                                                                                    | tv Svstem on Si                                                                                                    | <b>te</b> " to choose informa                                                                                            | ution.                                                                             | )                    |                                                                | (                                         |
| 17. Select " <b>Securi</b> t<br>選擇 <b>"Security</b>                                                                                                    | ty System on Si<br>⁄ System on Site                                                                                                    | <b>te"</b> to choose informa<br>e" 去揀選資料                                                                                 | ition                                                                              | )                    |                                                                | (2                                        |
| 17. Select " <b>Securi</b><br>選擇 <b>"Security</b><br>18. Select " <b>Additic</b>                                                                                                    | ty System on Si<br>y System on Site<br>onal Fire Protect                                                                                                    | <b>te"</b> to choose informa<br>e" 去揀選資料<br>tion" to choose inform                                                       | ution<br>nation                                                                    | )                    |                                                                | (2                                        |
| 17. Select "Securit<br>選擇 "Security<br>18. Select "Additio<br>選擇 "Additior                                                                                                    | ty System on Sir<br>y System on Site<br>onal Fire Protectional Fire Protection                                                                                                    | <b>te"</b> to choose informa<br>e" 去揀選資料<br>tion" to choose inform<br>on" 去揀選資料                                          | ution<br>nation                                                                    | 1                    |                                                                | (2                                        |
| 17. Select "Securit<br>選擇 "Security<br>18. Select "Additic<br>選擇 "Addition<br>19. Select "Annua                                                                                                    | ty System on Sir<br>/ System on Site<br>onal Fire Protectional Fire Protectional Fire Prot | te" to choose informa<br>e" 去揀選資料<br>tion" to choose inform<br>on" 去揀選資料                                                 | nation                                                                             |                      |                                                                | (2                                        |
| <ol> <li>Select "Security<br/>選擇 "Security</li> <li>Select "Addition<br/>選擇 "Addition</li> <li>Select "Annual<br/>選擇 "Annual"</li> </ol>                                                                                                    | ty System on Sir<br>y System on Site<br>onal Fire Protect<br>nal Fire Protectional Fire Protectional<br>I Turnover"                                                                                                    | te" to choose informa<br>9" 去揀選資料<br>tion" to choose inform<br>on" 去揀選資料                                                 | ution                                                                              |                      |                                                                | (2                                        |
| <ol> <li>Select "Security<br/>選擇 "Security</li> <li>Select "Addition<br/>選擇 "Addition</li> <li>Select "Annual<br/>選擇 "Annual"</li> <li>Enter sum insu</li> </ol>                                                                                              | ty System on Sir<br>y System on Site<br>onal Fire Protect<br>nal Fire Protectional Fire Protectional<br>I Turnover"<br>Turnover"<br>red for "Stock in                                                                                                    | te" to choose informa<br>e" 去揀選資料<br>tion" to choose inform<br>on" 去揀選資料                                                 | ition<br>nation<br>trust" and "Trade f                                             | fixture,             | , fittings & furn                                              | įture,                                    |
| <ol> <li>Select "Security<br/>選擇 "Security</li> <li>Select "Addition<br/>選擇 "Addition</li> <li>Select "Annual<br/>選擇 "Annual"</li> <li>Enter sum insu<br/>machinery, eq</li> </ol>                                                                            | ty System on Sir<br>y System on Site<br>onal Fire Protect<br>nal Fire Protectional Fire Protection<br>I Turnover"<br>Turnover"<br>red for "Stock in<br>uipment"                                                                                                    | te" to choose informa<br>e" 去揀選資料<br>tion" to choose inform<br>on" 去揀選資料                                                 | nation                                                                             | fixture              | , fittings & furn                                              | iture,                                    |
| <ol> <li>Select "Securit<br/>選擇 "Security</li> <li>Select "Addition<br/>選擇 "Addition</li> <li>Select "Annual<br/>選擇 "Annual"</li> <li>Enter sum insu<br/>machinery, eq<br/>輸入 "Stock in</li> </ol>                                                            | ty System on Sir<br>y System on Site<br>onal Fire Protectional Fire Protectional Fire Prot | te" to choose informa<br>e"去揀選資料<br>tion" to choose inform<br>on"去揀選資料<br>o trade and Goods in<br>ds in trust"及"Trac     | ition<br>nation<br><b>trust</b> " and " <b>Trade</b> f                             | fixture;             | , fittings & furn<br>ure. machinery                            | iture,                                    |
| <ol> <li>Select "Security<br/>選擇 "Security</li> <li>Select "Addition<br/>選擇 "Addition</li> <li>Select "Annual<br/>選擇 "Annual"</li> <li>Enter sum insu<br/>machinery, eq<br/>輸入 "Stock in<br/>立招保額</li> </ol>                                                  | ty System on Sir<br>y System on Site<br>onal Fire Protectional Fire Protectional<br>I Turnover"<br>Turnover"<br>red for "Stock in<br>uipment"<br>h trade and Good                                                                                                    | te" to choose informa<br>e" 去揀選資料<br>tion" to choose inform<br>on" 去揀選資料<br>a trade and Goods in<br>ds in trust" 及"Trac  | ation<br>nation<br>trust" and "Trade f<br>de fixture, fittings 8                   | fixture,<br>a furnit | , fittings & furn<br>ure, machinery                            | iture,<br>, equipmen                      |
| <ol> <li>Select "Security<br/>選擇 "Security</li> <li>Select "Addition<br/>選擇 "Addition</li> <li>Select "Annual<br/>選擇 "Annual"</li> <li>Enter sum insu<br/>machinery, eq<br/>輸入 "Stock in<br/>之投保額</li> </ol>                                                  | ty System on Sir<br>y System on Site<br>onal Fire Protect<br>nal Fire Protection<br>I Turnover"<br>Turnover"<br>red for "Stock in<br>uipment"<br>n trade and Good                                                                                                    | te" to choose informa<br>e" 去揀選資料<br>tion" to choose inform<br>on" 去揀選資料<br>a trade and Goods in<br>ds in trust" 及 "Trac | ation<br>nation<br>trust" and "Trade f<br>de fixture, fittings 8                   | fixture,<br>furnit   | , fittings & furn<br>ure, machinery                            | iture,<br>r, equipmen                     |
| <ol> <li>Select "Security<br/>選擇 "Security</li> <li>Select "Addition<br/>選擇 "Addition</li> <li>Select "Annual<br/>選擇 "Annual"</li> <li>Enter sum insu<br/>machinery, eq<br/>輸入 "Stock in<br/>之投保額</li> <li>21.          (二)     </li> </ol>                   | ty System on Site<br>onal Fire Protect<br>nal Fire Protection<br>I Turnover"<br>Turnover"<br>red for "Stock in<br>uipment"<br>n trade and Good                                                                                                    | te" to choose informa<br>e" 去揀選資料<br>tion" to choose inform<br>on" 去揀選資料<br>a trade and Goods in<br>ds in trust" 及"Trac  | nation<br>trust" and "Trade f<br>de fixture, fittings 8                            | fixture,<br>a furnit | , fittings & furn<br>ure, machinery                            | iture,<br>r, equipmer                     |
| <ol> <li>Select "Security<br/>選擇 "Security</li> <li>Select "Addition<br/>選擇 "Addition</li> <li>Select "Annual<br/>選擇 "Annual"</li> <li>Enter sum insu<br/>machinery, eq<br/>輸入 "Stock in<br/>之投保額</li> <li>21.          ()     </li> </ol>                    | ty System on Site<br>onal Fire Protectional Fire Protectional Fire Protectional Fire Protectional Fire Protectional Fire Protectional Fire Protectional Turnover"<br>Turnover"<br>red for "Stock in uipment"<br>in trade and Good                                                                                                    | te" to choose informa<br>e" 去揀選資料<br>tion" to choose inform<br>on" 去揀選資料<br>a trade and Goods in<br>ds in trust" 及"Trac  | ution<br>nation<br>• <b>trust</b> " and " <b>Trade</b> f<br>de fixture, fittings 8 | fixture,             | , fittings & furn<br>ure, machinery                            | iture,<br>, equipmer                      |
| <ol> <li>Select "Security<br/>選擇 "Security</li> <li>Select "Addition<br/>選擇 "Addition</li> <li>Select "Annual<br/>選擇 "Annual"</li> <li>Enter sum insu<br/>machinery, eq<br/>輸入 "Stock in<br/>之投保額</li> <li>21. 〇〇〇〇〇〇〇〇〇〇〇〇〇〇〇〇〇〇〇〇〇〇〇〇〇〇〇〇〇〇〇〇〇〇〇〇</li></ol> | ty System on Site<br>onal Fire Protect<br>nal Fire Protectional Fire Protectional<br>I Turnover"<br>Turnover"<br>red for "Stock in<br>uipment"<br>In trade and Good                                                                                                    | te" to choose informa<br>e" 去揀選資料<br>tion" to choose inform<br>on" 去揀選資料<br>n trade and Goods in<br>ds in trust" 及 "Trac | ition<br>nation<br>trust" and "Trade f<br>de fixture, fittings 8                   | fixture,<br>a furnit | , fittings & furn<br>ure, machinery                            | iture,<br>, equipmer                      |
| <ol> <li>Select "Security<br/>選擇 "Security</li> <li>Select "Addition<br/>選擇 "Addition</li> <li>Select "Annual<br/>選擇 "Annual"</li> <li>Enter sum insu<br/>machinery, eq<br/>輸入 "Stock in<br/>之投保額</li> <li>21. 〇〇〇〇〇〇〇〇〇〇〇〇〇〇〇〇〇〇〇〇〇〇〇〇〇〇〇〇〇〇〇〇〇〇〇〇</li></ol> | ty System on Site<br>onal Fire Protectional Fire Protectional Fire Pr    | te" to choose informa<br>e" 去揀選資料<br>tion" to choose inform<br>on" 去揀選資料<br>a trade and Goods in<br>ds in trust" 及 "Trac | ation<br>nation<br>trust" and "Trade f<br>de fixture, fittings 8                   | fixture,             | , fittings & furn<br>ure, machinery                            | iture,<br>, equipmer                      |
| <ol> <li>Select "Security<br/>選擇 "Security</li> <li>Select "Addition<br/>選擇 "Addition</li> <li>Select "Annual<br/>選擇 "Annual"</li> <li>Enter sum insu<br/>machinery, eq<br/>輸入 "Stock in<br/>之投保額</li> <li>21. 〇〇〇〇〇〇〇〇〇〇〇〇〇〇〇〇〇〇〇〇〇〇〇〇〇〇〇〇〇〇〇〇〇〇〇〇</li></ol> | ty System on Site<br>onal Fire Protectional Fire Protectional Fire Pr    | te" to choose informa<br>e" 去揀選資料<br>tion" to choose inform<br>on" 去揀選資料<br>a trade and Goods in<br>ds in trust" 及 "Trac | ution<br>nation<br>trust" and "Trade f<br>de fixture, fittings 8                   | fixture,             | , fittings & furn<br>ure, machinery                            | iture,<br>, equipmer                      |

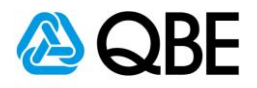

#### Cover details

|          | Cov | ers                                                                                                   | Sum Insured / Limits                               |
|----------|-----|----------------------------------------------------------------------------------------------------|----------------------------------------------------|
| ſ        | ~   | Trade Contents All Risks                                                                              | \$700,000                                          |
|          |     | Additional Cover Information                                                                          |                                                    |
|          |     | Excess                                                                                                |                                                    |
|          |     | The first \$1,000 of each and every other loss                                                        |                                                    |
|          | ×.  | Loss of Income                                                                                        | \$500,000                                          |
| N        | シ   | Basis Of Cover                                                                                        | Loss of Income                                     |
| $\nabla$ |     | Indemnity Period (months)                                                                             | 12                                                 |
|          | -   | Breakane of Glass                                                                                     | \$50,000                                           |
|          |     |                                                                                                    | or 10% of Trade Contents, whichever is lesser      |
|          |     | Special Extension                                                                                     |                                                    |
|          |     | Add Special Glass                                                                                     | \$0                                                |
|          |     | Excess                                                                                                | (22)                                               |
|          | ~   |                                                                                                    | \$30.000                                           |
|          |     | In Transit                                                                                            | \$30,000                                           |
|          |     | Inside business premises during business hours                                                        | \$30,000                                           |
|          |     | Inside business premises outside business hours                                                       | \$30,000                                           |
|          |     | Increase Limit for Peak Season                                                                        | 20%                                                |
|          | ~   | Malicious Attack                                                                                      | \$100,000                                          |
|          |     | Death and Permanent Disablement                                                                       | \$100,000                                          |
| -        | _   | Total any one period of insurance                                                                     | \$1,000,000                                        |
|          | *   | Public Liability                                                                                      | \$10,000,000                                       |
|          |     | Limit of Liability Excess                                                                             | \$10,000,000                                       |
|          |     | The first \$1,000 for each and every third party property damage claim                                |                                                    |
| L        |     | 10% of each and every the party property damage claim due to water damage, subject to a minimum of HK | \$3,000                                            |
| _        | Opt | ional Covers                                                                                          |                                                    |
|          | Ad  | I Employees' Compensation                                                                             |                                                    |
|          | Ad  | Location                                                                                              |                                                    |
|          | T   | otal Premium                                                                                          | \$2,169.58                                         |
|          |     |                                                                                                    |                                                    |
|          |     |                                                                                                    | Next                                               |
|          |     |                                                                                                    |                                                    |
|          |     |                                                                                                    |                                                    |
|          | 2   | 2. Review the " <b>Cover details</b> " and you can also                                               | each arrow for full details of sum insured or sub- |
|          |     | limits and excesses for that coverage                                                                 |                                                    |
|          |     |                                                                                                    |                                                    |
|          |     | 檢閱"Cover details" 及您可 🌈 🌱 箭咀展                                                                         | 「該項目之詳細資料,包括保障額、限額及自負額                             |
|          |     |                                                                                                    |                                                    |
|          |     |                                                                                                    |                                                    |
|          |     |                                                                                                    |                                                    |
|          |     |                                                                                                    |                                                    |
|          |     |                                                                                                    |                                                    |
|          |     |                                                                                                    |                                                    |
|          |     |                                                                                                    |                                                    |
|          |     |                                                                                                    | Pool to Contento 海回日始                              |
|          |     |                                                                                                    | <b>Dack to Contents</b> 经凹日续                       |
| _        |     |                                                                                                    |                                                    |
| F        | or  | Internal Use Unly All Rights Re                                                                       | eservea 13   P a g e                               |

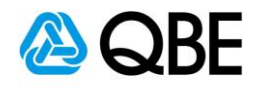

#### If "Optional Covers - Employees' Compensation" is required

#### 如果需要 "Optional Covers – Employees' Compensation"

| Optional Covers                                                                        |                              |
|----------------------------------------------------------------------------------------|------------------------------|
| Add Employees' Compensation                                                            | 23                           |
| Add Location                                                                           |                              |
| (Add Employees' Compensation         「         (1) (1) (1) (1) (1) (1) (1) (1) (1) (1) | 24<br>25<br>26               |
| 輸入 <u>所有受保地址</u> 之 "Total Estimated Annual Earnings"                                   |                              |
| 26. Save                                                                               |                              |
| Optional Covers                                                                        |                              |
| ✓ Employees' Compensation                                                              | \$200,000,000                |
| Total No. of Employees 0 Total estimated annual earnings                               | 6<br>\$1,200,000             |
| Modify Delete                                                                          |                              |
| Add Location                                                                           | 27                           |
| Total Premium                                                                          | Next                         |
| 27. Add Location to add a new insured location by repeating Step 13 to Step            | 22 3                         |
| (Qnect SME can insure up to three locations)                                           | $\checkmark$                 |
| Add Location 去加入新投保地址 · 請重複步驟 13 至步驟 22 去完成                                            |                              |
| (Qnect SME 最多可以投保三個地址)                                                                 |                              |
| 28.                                                                                    |                              |
|                                                                                        | <u>Back to Contents</u> 返回目錄 |
| For Internal Use Only All Rights Reserved                                              | <b>14</b>   P a g e          |

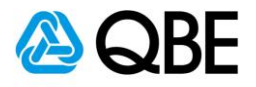

**QBE** Qnect

| Select Cover                                                                           |   | $\rangle$                       | ⊖Busi                        | ness Details          |                                | •                       | Summary             |
|----------------------------------------------------------------------------------------|---|---------------------------------|------------------------------|-----------------------|--------------------------------|-------------------------|---------------------|
| Your summary                                                                           |   |                                 |                              |                       |                                |                         | 2                   |
| Business Insurance - Shop Protection Pack                                              |   |                                 |                              |                       |                                | Customer V              | iew - OFF Print     |
| Insured Location Address<br>SHOP 208 / FLR 2/F, 238 CENTRE, 238 NATHAN ROAD, HONG KONG |   |                                 |                              |                       |                                |                         | 30                  |
| Cover Section                                                                          | _ | Annual<br>Premium               | Premium<br>Due               | Levy                  | Total Due                      | Commission              |                     |
| Trade Contents All Risks and Loss of Income                                            |   | \$1,389.72                      | \$1,389.72                   | \$1.18                | \$1,390.90                     | \$555.89                | Actions -           |
| Breakage of Glass                                                                      |   | \$300.00                        | \$300.00                     | \$0.26                | \$300.26                       | \$120.00 40.0%          | Actions - 3         |
| Money                                                                                  |   | \$100.00                        | \$100.00                     | \$0.09                | \$100.09                       | \$40.00 400%            | <u>View</u><br>Edit |
| Malicious Attack                                                                       |   | \$100.00                        | \$100.00                     | \$0.09                | \$100.09                       | \$40.00 <u>40.0%</u>    | <u>Clauses (2)</u>  |
| Sub Total                                                                              |   | \$1,889.72                      | \$1,889.72                   | \$1.62                | \$1,891.34                     | \$755.89                |                     |
| Cover Section                                                                          |   | Annual<br>Premium<br>\$1,389.72 | Premium<br>Due<br>\$1,389.72 | <b>Levy</b><br>\$1.18 | <b>Total Due</b><br>\$1,390.90 | Commission<br>\$555.89  | Actions +           |
| Breakage of Glass                                                                      |   | \$300.00                        | \$300.00                     | \$0.26                | \$300.26                       | \$120.00 <u>40.0%</u>   | Actions -           |
| Money                                                                                  |   | \$100.00                        | \$100.00                     | \$0.09                | \$100.09                       | \$40.00 <u>40.0%</u>    | Actions +           |
| Malicious Attack                                                                       |   | \$100.00                        | \$100.00                     | \$0.09                | \$100.09                       | \$40.00 <u>40.0%</u>    | Actions +           |
| Sub Total                                                                              |   | \$1,889.72                      | \$1,889.72                   | \$1.62                | \$1,891.34                     | \$755.89                |                     |
| Non-Location Dependent Risks                                                           |   |                                 |                              |                       |                                |                         |                     |
| Cover Section                                                                          |   | Annual<br>Premium               | Premium<br>Due               | Levy                  | Total Due                      | Commission              |                     |
| Public Liability                                                                       |   | \$278.00                        | \$278.00                     | \$0.24                | \$278.24                       | \$111.20 40.0%          | Actions -           |
| Employees' Compensation                                                                |   | \$7,200.00                      | \$7,200.00                   | \$783.72              | \$7,983.72                     | \$2,880.00 <u>40.0%</u> | Actions -           |
| Policy Totals                                                                          |   | \$11,257.44                     | \$11,257.44                  | \$787.20              | \$12,044.64                    | \$4,502.98              |                     |

#### 29. Can hide the "Commission"

可以隱藏 "Commission"

30. Review the "Cover Section" breakdown

#### 檢閱 "Cover Section" 明細

31. Actions - to view or edit quotation or review the clauses

▲ Actions ★ 去檢閱或修改報價或檢閱相關條款

Back to Contents 返回目錄

For Internal Use Only

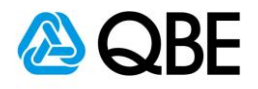

| 輸入新作<br>34. (う)<br>35. (う)<br>36. (う)<br>37. (う)<br>Attachments<br>Attachments                   | 相金百分比費<br>Calculate<br>Save<br>Ok<br>Finalise<br>File Nar<br>Date Attached | Applicable to                             | ROWSE                         |                           | Y File Name   |                | Size in M<br>Back to | 1B<br>Add L | ocation Finals       |
|--------------------------------------------------------------------------------------------------|----------------------------------------------------------------------------|-------------------------------------------|-------------------------------|---------------------------|---------------|----------------|----------------------|-------------|----------------------|
| 輸入新作<br>34. (う)<br>35. (う)<br>36. (う)<br>37. (う)<br>Attachments<br>Applicable to<br>Back Abandon | 相金百分比費<br>Calculate<br>Save<br>Ok<br>Finalise<br>File Nar<br>Date Attached | Applicable to                             | ROWSE<br>TTACH<br>Description |                           | Y File Name   |                | Size in M            | 1B<br>Add L | ocation Finals       |
| 輸入新作<br>34. (う)<br>35. (う)<br>36. (う)<br>37. (う)<br>Attachments                                  | 相金百分比費<br>Calculate<br>Save<br>Ok<br>Finalise<br>Finalos                   | Applicable to<br>ne / Description<br>File | ROWSE<br>TTACH<br>Description |                           | Y File Name   |                | Size in M            | 18          |                      |
| 輸入新作<br>34. (う)<br>35. (う)<br>36. (う)<br>37. (う)<br>Attachments                                  | 用金百分比費<br>Calculate<br>Save<br>Ok<br>Finalise                              | Applicable to<br>ne / Description<br>File | ROWSE                         |                           | ~             |                |                      |             |                      |
| 輸入新作<br>34.<br>35.<br>36.<br>37.<br>37.<br>37.<br>37.<br>37.<br>37.<br>37.<br>37                 | 相金百分比費<br>Calculate<br>Save<br>Ok<br>Finalise                              | Applicable to                             | ROWSE                         |                           | ×             |                |                      |             |                      |
| 輸入新作<br>34. (つう)<br>35. (つう)<br>36. (つう)<br>37. (つう)<br>Attachments                              | 用金百分比費<br>Calculate<br>Save<br>Ok<br>Finalise                              | Applicable to                             |                               |                           | ~             |                |                      |             |                      |
| 輸入新作<br>34.<br>35.<br>36.<br>37.<br>37.<br>37.<br>37.<br>37.<br>37.<br>37.<br>37                 | 用金百分比費<br>Calculate<br>Save<br>Ok<br>Finalise                              |                                           |                               |                           |               |                |                      |             |                      |
| 輸入新作<br>34.<br>35.<br>うう<br>36.<br>うう<br>37.<br>つう                                               | 目金百分比費<br>Calculate<br>Save<br>Ok                                          |                                           |                               |                           |               |                |                      |             |                      |
| 輸入新作<br>34. (一)<br>35. (一)                                                                       | <b>Ⅰ</b> 金百分比費<br>Calculate<br>Save                                        |                                           |                               |                           |               |                |                      |             |                      |
| 輸入新作<br>34. ┌─尹                                                                                  | T金百分比費<br>Calculate                                                        |                                           |                               |                           |               |                |                      |             |                      |
| 志 1 호디 4                                                                                         |                                                                            |                                           |                               |                           |               |                |                      |             |                      |
| 33. Input ne                                                                                     | w commission rate                                                          |                                           |                               |                           |               |                |                      |             |                      |
| <u>(</u> )%                                                                                      | 。可以調整 <b>"Commi</b>                                                        | ssion Rate"                               |                               |                           |               |                |                      |             |                      |
| 32. (~)) %                                                                                       | 6 can adjust " <b>Comm</b> i                                               | ssion Rate"                               |                               | F                         |               |                |                      |             |                      |
| Save Data?                                                                                       | -                                                                          |                                           |                               |                           | Ø             |                |                      |             | (                    |
| Message                                                                                          | 3                                                                          |                                           | _                             | Calculate                 | ave           |                |                      |             |                      |
|                                                                                                  | Total                                                                      | \$111.20                                  |                               | \$41.70                   |               |                |                      |             | (                    |
|                                                                                                  | Public Liability                                                           | \$111.20                                  | 15                            | \$41.70                   | \$111         | 1.20           |                      |             | (                    |
|                                                                                                  | Cover                                                                      | Commission                                | New<br>Commission<br>Rate     | New<br>Commissi<br>Amount | \$111         | 1.20           | 40                   |             |                      |
|                                                                                                  | Commission                                                                 | Adjustment                                |                               |                           | Com           | mission        | Commis<br>Rate       | ssion C     | Commission<br>Amount |
|                                                                                                  | Gammiaaiaa                                                                 |                                           |                               |                           | ×             |                | New                  |             | lew                  |
|                                                                                                  |                                                                            |                                           | \$11,257                      | nission                   | 7.44 \$787.20 | \$12,0<br>ment | 044.64               | \$4,502.18  | 3                    |
| licy Totals                                                                                      |                                                                            |                                           | \$7,200.00                    | \$7,200.0                 | \$783.72      | \$7,98         | 3.72                 | \$2,889.00  | 0.0% Actions -       |
| Employees' Compens                                                                               | sation                                                                     |                                           | \$278.00                      | \$278.00                  | \$0.24        | \$278.         | 24 \$                | \$111.20 4  | 0.0% Actions         |
| Public Liability<br>Employees' Compens                                                           | sation                                                                     | 1                                         | \$279.00                      |                           |               |                |                      |             |                      |

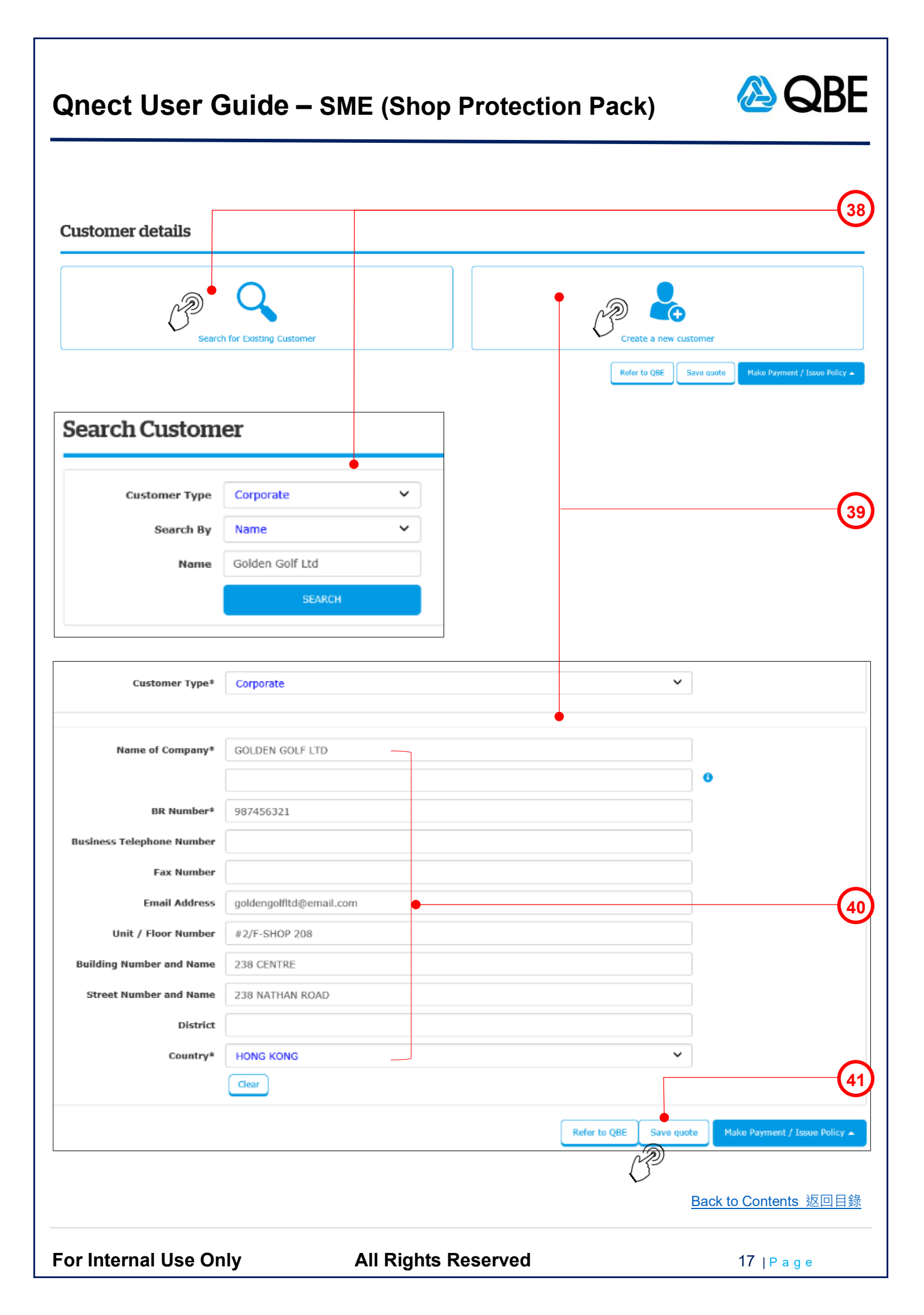

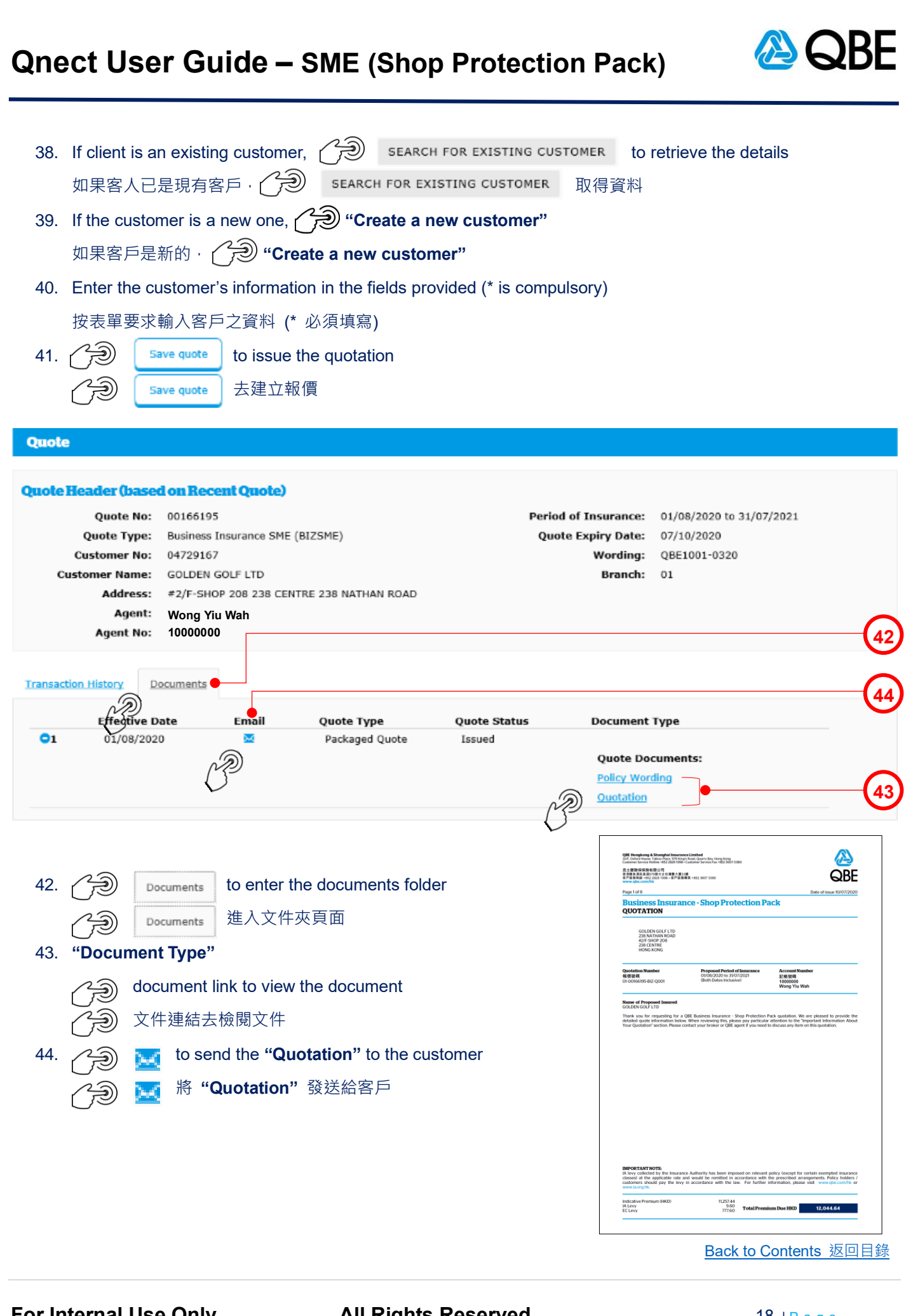

For Internal Use Only

**All Rights Reserved** 

18 | Page

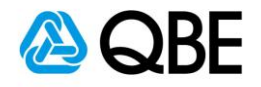

| Correspondence               |                                |                      |                             | 00166195BIZ                   |
|------------------------------|--------------------------------|----------------------|-----------------------------|-------------------------------|
| From: Won                    | g Yiu Wah                      | Date:                | 9/7/2020                    | Packaged Quote                |
| To*                          | goldengolfitd@email.com        | 1 <b>e</b>           |                             |                               |
| Cc                           |                                |                      |                             | 0                             |
| Bcc                          |                                |                      |                             |                               |
| Subject                      | Customer GOLDEN GOLF           | LTD                  |                             | (46)                          |
| Text                         |                                |                      |                             | Ŭ,                            |
|                              | The following documents email. | are attached to this |                             | (47)                          |
|                              | Quote Documents:               |                      |                             |                               |
| Attachments                  | Policy Wording                 | •                    |                             | (48)                          |
|                              | ✓ Quotation                    |                      |                             |                               |
|                              |                                |                      |                             |                               |
|                              |                                | Message Sent         |                             |                               |
|                              |                                |                      |                             |                               |
|                              |                                | Your e-mail has been | sent.                       |                               |
|                              |                                |                      | _                           | $\sim$                        |
|                              |                                |                      | ок 🔶                        | 50                            |
|                              |                                |                      | N                           |                               |
|                              |                                |                      | 033                         |                               |
|                              |                                |                      |                             |                               |
| Customer GOLD                | EN GOLF LTD                    |                      |                             |                               |
|                              |                                |                      |                             |                               |
| To goldengolfitd@email.      | .com 🖕                         |                      |                             | 51                            |
| Attached file: Pol<br>757 KB | icy Wording-ASIA_18            | 150531.pdf 🗸         | Attached file: Quo<br>71 KB | vtation-ASIA_18150530.pdf 🗸 🗸 |
| The following document       | s are attached to th           | nis email.           |                             |                               |
| Made possible                |                                |                      |                             |                               |
|                              |                                |                      |                             |                               |
|                              |                                |                      |                             | Back to Contents 返回目錄         |
| For Internal Use O           | nly                            | All Rights F         | Reserved                    | <b>19</b>   P a g e           |

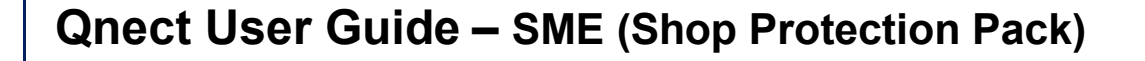

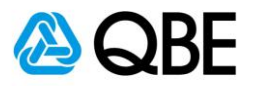

- 45. "To" System will default it to be the customer email address (can add other email addresses, using semicolon (;) to separate them) "To" - 系統會預設它為客戶之電郵地址 (可以加入其他電郵地址;並以 (;)相隔) 46. "Subject" - System will default the "Subject" to be the customer name but you may enter your own subject "Subject" - 系統會預設 "Subject" 為客戶名稱,但您可以輸入自定之郵件標題 47. "Text" - System will default the email content but you may enter your own email content "Text" - 系統會預設郵件內容,但您可以輸入自定之郵件內容 48. "Attachments" - System will default "Policy Documents" to be sent and you may uncheck the box besides the document's name if you do not want to send it "Attachments" – 系統已預設附上 "Policy Documents",但如該文件是不需要,可以剔除對應之方格 SEND 🖾 49. 50. A pop-up message will show that the email has been sent and then (2)oκ 頁面會有顯示電子郵件已發送,然後 🌈 🏵 ок
- The customer received the "Policy Documents" email with the attachments
   客戶收到 "Policy Documents" 電郵及附件

Back to Contents 返回目錄

For Internal Use Only

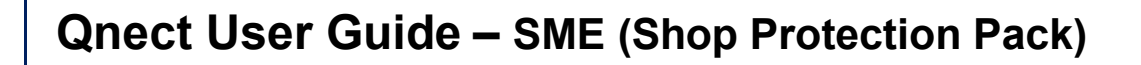

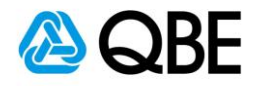

## Part C

# Issue Policy 簽發保單

Back to Contents 返回目錄

For Internal Use Only

**All Rights Reserved** 

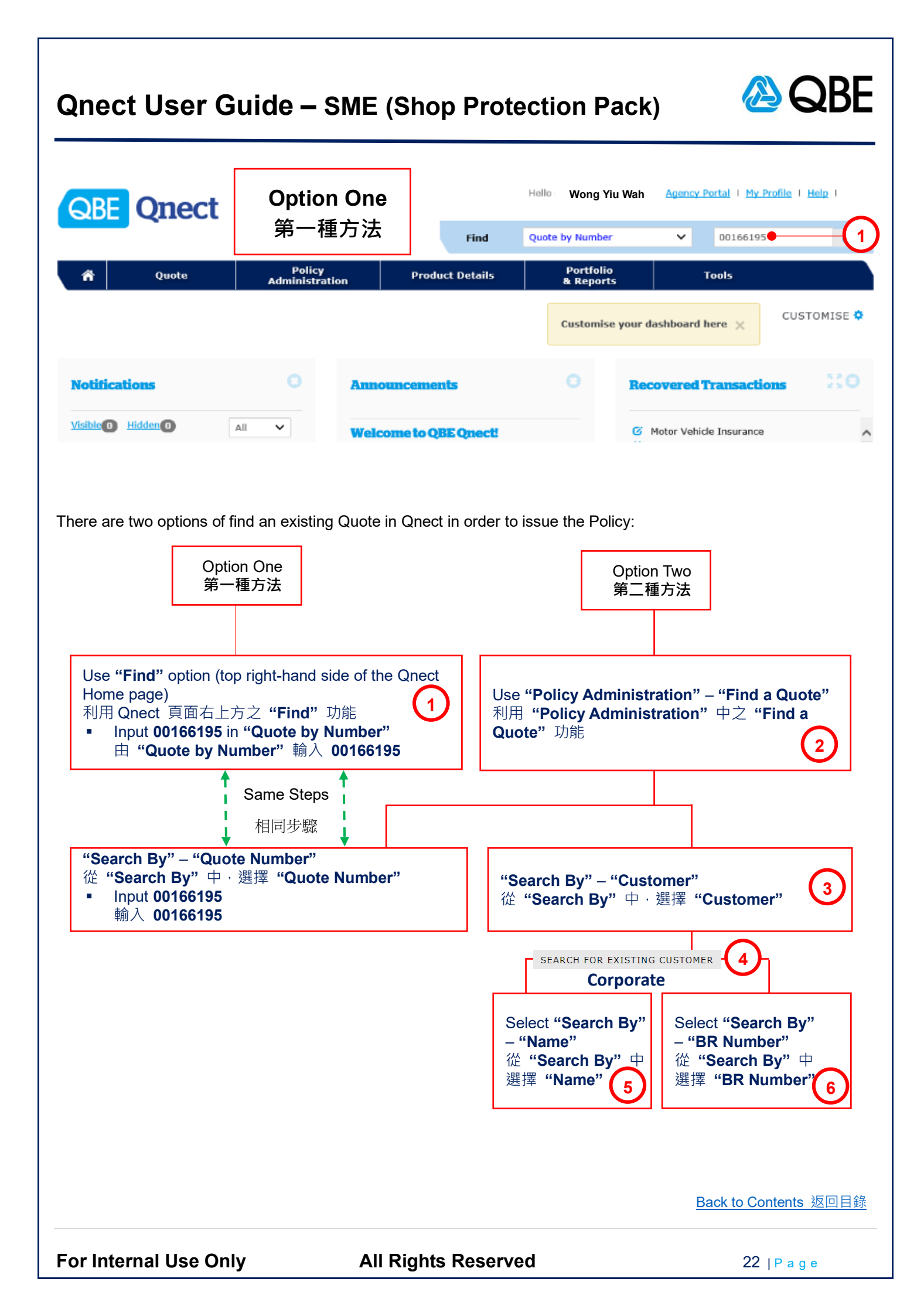

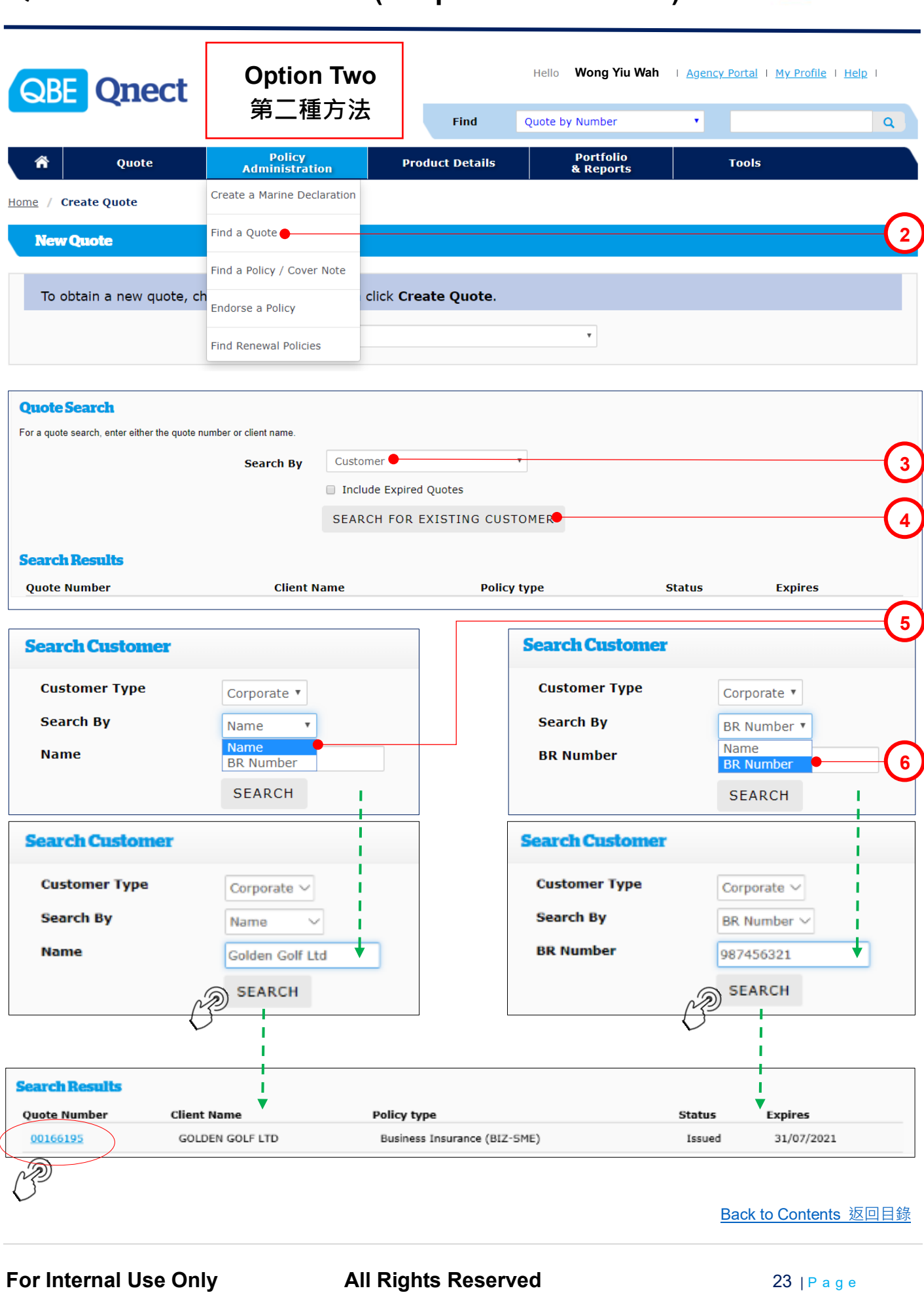

BH

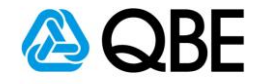

| Quect                                       |                                         |                          |                 |                     |                          | -            |
|---------------------------------------------|-----------------------------------------|--------------------------|-----------------|---------------------|--------------------------|--------------|
|                                             |                                         | Find                     | Quote by Num    | ber                 | ~                        | ٩            |
| n Quote                                     | Policy<br>Administration                | Product Details          | Portfe<br>& Rep | olio<br>orts        | Tools                    |              |
| e / Quote Header                            |                                         |                          |                 |                     |                          |              |
| uote                                        |                                         |                          |                 |                     |                          |              |
| ote Header (based on R                      | ecent Quote) 🗕                          |                          |                 |                     |                          | (            |
| Quote No: 00166                             | 195                                     |                          | Period of In    | surance:            | 01/08/2020 to 31/07/2021 |              |
| Quote Type: Busine                          | ss Insurance SME (BIZSME)               |                          | Quote Exp       | iry Date:           | 07/10/2020               |              |
| Customer No: 047293<br>Customer Name: GOLDE | 167<br>N GOLF LTD                       |                          | `               | Nording:<br>Branch: | QBE1001-0320<br>01       |              |
| Address: #2/F-5                             | SHOP 208 238 CENTRE 238 NATH            | AN ROAD                  |                 |                     |                          |              |
| Agent: Wong                                 | y Yiu Wah                               |                          |                 |                     |                          |              |
| Agent Ho. 1000                              | ,,,,,,,,,,,,,,,,,,,,,,,,,,,,,,,,,,,,,,, |                          |                 |                     |                          |              |
| ansaction History Document                  | 3                                       |                          |                 |                     |                          |              |
| Trans                                       |                                         |                          |                 | Quote               |                          | (            |
| No. Covers Taken                            | ke and Loss of Income Breakage          | of Class Money Malicious | Quote Type      | Status              | Date Actions             | Tecue Policy |
| Attack, Trade Contents                      | s All Risks and Loss of Income, Li      | ability, Employees'      | Packaged Quot   | e issued            |                          | Issue Policy |
| Compensation                                |                                         |                          |                 |                     | NP3                      | ٧            |
|                                             |                                         |                          |                 |                     | $\checkmark$             |              |
|                                             |                                         |                          | ×               |                     |                          |              |
| Issue Policy                                |                                         |                          | <u></u>         |                     |                          |              |
| Incention Date                              | 01/08/2020                              |                          |                 |                     |                          | (            |
| Expiry Date                                 | a* 31/07/2021                           |                          |                 |                     |                          |              |
|                                             |                                         |                          |                 |                     |                          |              |
|                                             |                                         | ISSUE POLI               |                 |                     |                          | (            |
|                                             |                                         | 15502 POL                |                 |                     |                          |              |
|                                             |                                         | N                        |                 |                     |                          |              |
|                                             |                                         | $\bigcirc$               |                 |                     |                          |              |
|                                             |                                         |                          |                 |                     |                          |              |
| 7 "Quoto Hoodor"                            | main page                               |                          |                 |                     |                          |              |
| "Quote Header"                              | indin page                              |                          |                 |                     |                          |              |
|                                             | 貝山                                      |                          |                 |                     |                          |              |
| 3. (F) <u>Issue Po</u>                      | DIICY                                   |                          |                 |                     |                          |              |
| 9. Review "Inception                        | on Date" and "Expiry                    | Date"                    |                 |                     |                          |              |
| 檢閱 "Inception                               | Date" 及"Expiry Da                       | te"                      |                 |                     |                          |              |
|                                             | LICY                                    |                          |                 |                     |                          |              |
| 10. ớ TISSUE PO                             |                                         |                          |                 |                     |                          |              |
| 10. 🧀 ISSUE PO                              |                                         |                          |                 |                     |                          |              |
| 10. <i>(</i> ) ISSUE PO                     |                                         |                          |                 |                     | Back to Conte            | ents 返回目     |

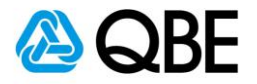

(11)

#### Your summary•

| Business Insurance - Shop Protection Pack                                              |                   |                |          |             | <u>Customer V</u>       | iew - OFF |
|----------------------------------------------------------------------------------------|-------------------|----------------|----------|-------------|-------------------------|-----------|
| Insured Location Address<br>SHOP 208 / FLR 2/F, 238 CENTRE, 238 NATHAN ROAD, HONG KONG |                   |                |          |             |                         | Actions - |
| Cover Section                                                                          | Annual<br>Premium | Premium<br>Due | Levy     | Total Due   | Commission              |           |
| Trade Contents All Risks and Loss of Income                                            | \$1,389.72        | \$1,389.72     | \$1.18   | \$1,390.90  | \$555.89                | Actions   |
| Breakage of Glass                                                                      | \$300.00          | \$300.00       | \$0.26   | \$300.26    | \$120.00 <u>40.0%</u>   | Actions - |
| Money                                                                                  | \$100.00          | \$100.00       | \$0.09   | \$100.09    | \$40.00 <u>40.0%</u>    | Actions - |
| Malicious Attack                                                                       | \$100.00          | \$100.00       | \$0.09   | \$100.09    | \$40.00 <u>40.0%</u>    | Actions - |
| Sub Total                                                                              | \$1,889.72        | \$1,889.72     | \$1.62   | \$1,891.34  | \$755.89                |           |
| Non-Location Dependent Risks                                                           |                   |                |          |             |                         |           |
| Cover Section                                                                          | Annual<br>Premium | Premium<br>Due | Levy     | Total Due   | Commission              |           |
| Public Liability                                                                       | \$278.00          | \$278.00       | \$0.24   | \$278.24    | \$111.20 <u>40.0%</u>   | Actions - |
| Employees' Compensation                                                                | \$7,200.00        | \$7,200.00     | \$783.72 | \$7,983.72  | \$2,880.00 <u>40.0%</u> | Actions - |
| Policy Totals                                                                          | \$11,257.44       | \$11,257.44    | \$787.20 | \$12,044.64 | \$4,502.98              |           |

| Attachinents               |                                 |                               |           |                                                                                                    |
|----------------------------|---------------------------------|-------------------------------|-----------|----------------------------------------------------------------------------------------------------|
|                            | Applicable to                   | Employees' Compensation       | <b>~</b>  |                                                                                                    |
|                            | File Name / Description<br>File | Wage Roll<br>BROWSE<br>ATTACH |           | Public Liability<br>Employees' Compensation<br>Location 1: Trade Contents All Risks<br>Location 1: Breakage of Glass<br>Location 1: Money |
| Applicable to              | Date Attached                   | Description                   | File Name | Location 1: Malicious Attack                                                                                                    |
| Employees' Compensation    | 09-07-2020                      | Wage Roll                     | MPF.pdf   | Location 2: Trade Contents Air Risks<br>Location 2: Breakage of Glass<br>Location 2: Money                                                |
| < Back Abandon             |                                 |                               |           | Add Location Finalise                                                                                                    |
|                            |                                 |                               |           | A 13                                                                                                    |
| 11. Review "Your Summa     | ary"                            |                               |           |                                                                                                    |
| 檢閱 "Your Summary           | <b>/</b> "                      |                               |           |                                                                                                    |
| 12. Upload the evidence of | of <b>"Wage Roll"</b>           |                               |           |                                                                                                    |
| 上載 "Wage Roll" 之           | 證明                              |                               |           |                                                                                                    |
| 13. Difference Finalise    |                                 |                               |           |                                                                                                    |
|                            |                                 |                               |           | Back to Contents 返回目錄                                                                                                    |
| For Internal Use Only      |                                 | Rights Reserve                | d         | 25   P a g e                                                                                                    |

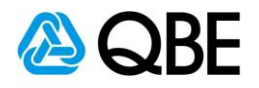

#### **Customer details**

| SEARCH FOR EXISTING CUSTOMER                                                                                                   |                         | CREATE NEW CUSTOMER |                        |        |
|----------------------------------------------------------------------------------------------------|-------------------------|---------------------|------------------------|--------|
|                                                                                                    |                         | <br>]               |                        |        |
| Customer Type *                                                                                                    | Corporate               | ~                   |                        |        |
|                                                                                                    |                         |                     |                        |        |
| Name of Company *                                                                                                    | GOLDEN GOLF LTD         |                     | ]<br>]                 |        |
| BR Number *                                                                                                    | 987456321               |                     | ]                      |        |
| Business Telephone Number                                                                                                    | 557450521               |                     |                        |        |
| -<br>Fax Number                                                                                                    |                         |                     |                        |        |
| Email Address                                                                                                    | goldengolfltd@email.com |                     | ]                      |        |
| Unit / Floor Number                                                                                                    | #2/F-SHOP 208           |                     |                        |        |
| Building Number and Name                                                                                                    | 238 CENTRE              |                     |                        |        |
| Street Number and Name                                                                                                    | 238 NATHAN ROAD         |                     |                        |        |
| District                                                                                                    |                         |                     |                        | $\sim$ |
| Country *                                                                                                    |                         | ~                   |                        | -(16)  |
|                                                                                                    | Clear                   |                     | Issue Policy           |        |
| <ul> <li>14. Review "Customer details"</li> <li>檢閱 "Customer details"</li> <li>15. ①⑦ Make Payment / Issue Policy ▲</li> </ul> |                         |                     |                        | (15)   |
|                                                                                                    |                         | Back                | <u>x to Contents</u> 並 | 回目錄    |

For Internal Use Only

All Rights Reserved

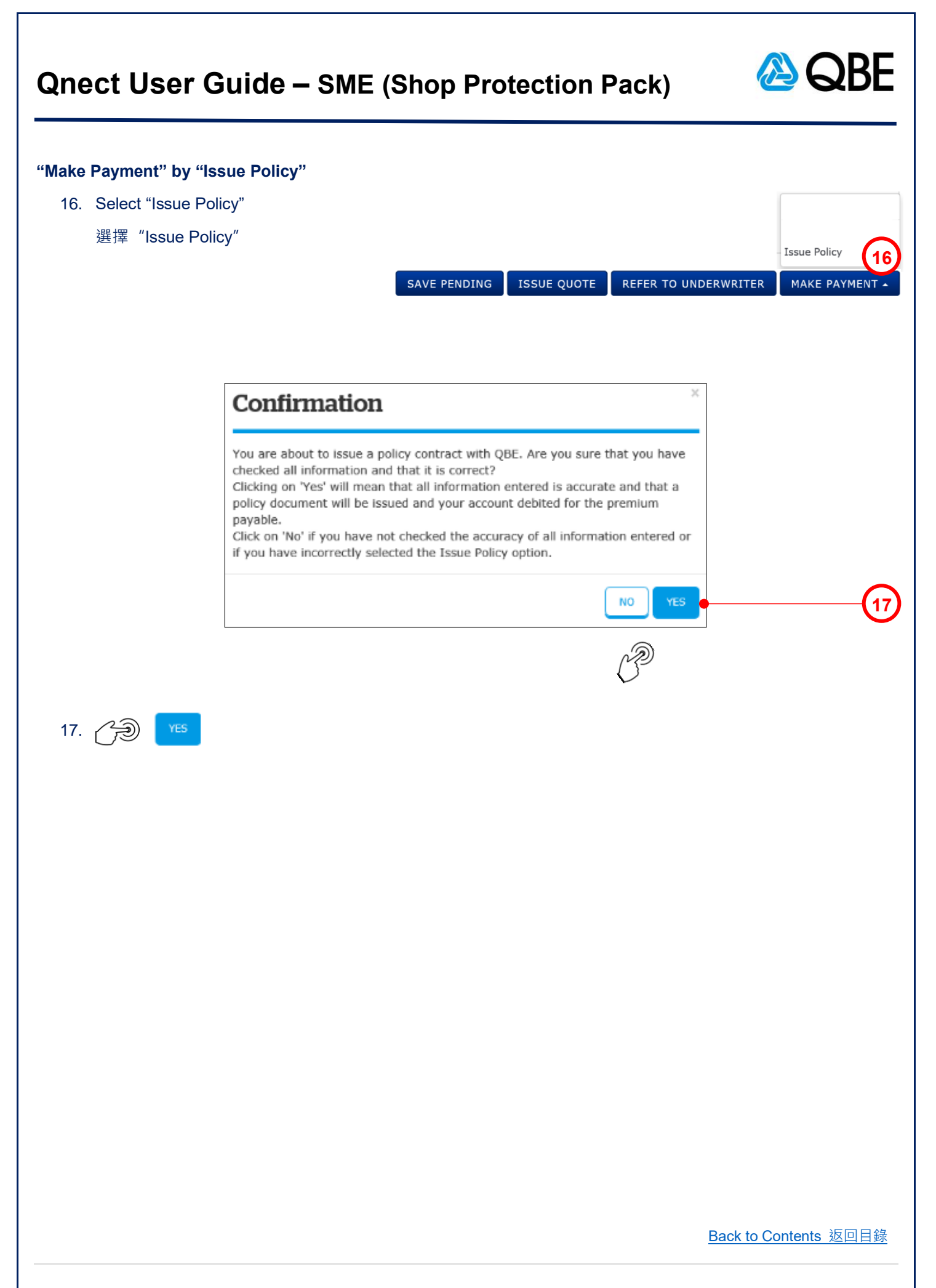

For Internal Use Only

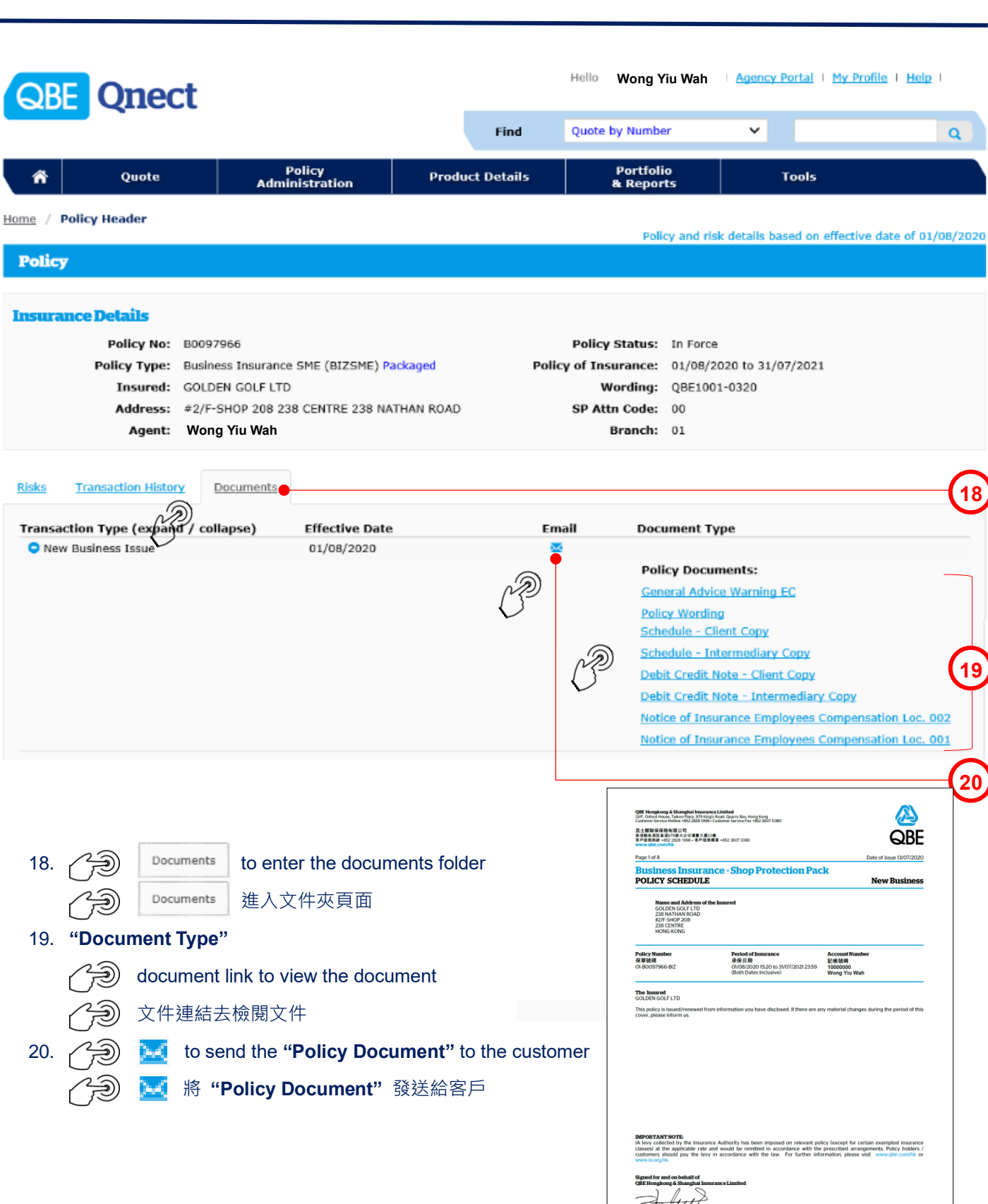

For Internal Use Only

All Rights Reserved

28 | P a g e

Back to Contents 返回目錄

11,257,44 9,60 777,60 Total Premium Due HKD 12,044.64 RΗ

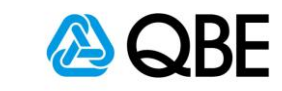

|                             |                                                                    |                                       | Hello Wong Yiu Wah           | Agency Portal   My Prof | file   <u>Help</u> |
|-----------------------------|--------------------------------------------------------------------|---------------------------------------|------------------------------|-------------------------|--------------------|
| QUE QUEC                    | L                                                                  | Find                                  | Quote by Number              | ~                       | ٩                  |
| 🔺 Quote                     | Policy<br>Administration                                           | Product Details                       | Portfolio<br>& Reports       | Tools                   |                    |
| lome / Correspondence       |                                                                    |                                       |                              |                         |                    |
| Correspondence              |                                                                    |                                       |                              |                         | B0097966BI         |
| From: Wo                    | ong Yiu Wah                                                        | Date: 13/7/202                        | 20                           | New Bus                 | iness Issue        |
| To*                         | goldengolfitd@email.com                                            | 0                                     |                              |                         | 21                 |
| Cc                          |                                                                    |                                       |                              |                         | $\cup$             |
| Bcc                         |                                                                    |                                       |                              |                         | $\sim$             |
| Subject                     | Qnect - Business Insurance Pol                                     | licy B00979 <b>6 Polk</b>             |                              |                         | 22                 |
| Text                        | Dear GOLDEN GOLF LTD,                                              | ^                                     |                              |                         |                    |
|                             | Thank you for insuring with QB<br>that you read through the Polic  | E. We advise<br>y Wording.            |                              |                         | 23                 |
|                             | Policy Documents:                                                  |                                       |                              |                         |                    |
| Attachments                 | General Advice Warning EC                                          |                                       |                              |                         |                    |
|                             | ✓ Policy Wording ✓ Schedule - Client Copy                          |                                       |                              |                         |                    |
|                             | 🗌 Schedule - Intermediary Cop                                      | y                                     |                              |                         | $\sim$             |
|                             | Debit Credit Note - Client Cop                                     | e e e e e e e e e e e e e e e e e e e |                              |                         | 24                 |
|                             | Notice of Insurance Employee                                       | es Compensation                       |                              |                         | _                  |
|                             | <ul> <li>Notice of Insurance Employee</li> <li>Los. 001</li> </ul> | es Compensation                       |                              |                         |                    |
|                             | 200.001                                                            |                                       |                              |                         | SEND 🛎             |
| 21. <b>"To"</b> – System    | will default it to be the c                                        | ustomer email add                     | ress                         | C                       | Z5                 |
| (can add other              | email addresses, using                                             | semicolon ( ; ) to s                  | eparate them)                |                         |                    |
| <b>"To"</b> - 系統會           | 預設它為客戶之電郵地址                                                        | (可以加入其他電                              | 郵地址;並以(;)                    | 相隔)                     |                    |
| 22. " <b>Subject</b> " – Sy | /stem will default the " <b>S</b> t                                | ubject" to be the c                   | ustomer name but y           | ou may enter your o     | own subject        |
| "Subject" – 养               | 統會預設 <b>"Subject"</b> 為                                            | 客戶名稱,但您可                              | 以輸入自定之郵件標                    | 題                       |                    |
| 23. " <b>Text"</b> – Syste  | m will default the email o                                         | content but you ma                    | y enter your own er          | nail content            |                    |
| " <b>Text"</b> – 系統         | 會預設郵件內容·但您可                                                        | 以輸入自定之郵件                              | 入容                           |                         |                    |
| 24. "Attachments            | " – System will default "                                          | Policy Documents                      | <b>s</b> " to be sent and yo | ou may uncheck the      | box besides        |
| the document's              | s name if you do not war                                           | it to send it                         |                              |                         |                    |
| "Attachments                | "— 系統已預設附上"Pe                                                      | olicy Documents"                      | ,但如該文件是不需                    | 需要,可以剔除對應:              | 之文件方格              |
| 25. 🧭 send 2                | z                                                                  |                                       |                              |                         |                    |
|                             |                                                                    |                                       |                              | Back to Conte           | ents 返回目錄          |
| or Internal Use C           | )niv All                                                           | Rights Reserv                         | ed                           | 29 I F                  | ) a d e            |

| Qnect User Gu                                                                                                 | ide – SME (Sho                               | p Pr                    | otectio                                       | on Pack)                                               |                         | QBE                |
|----------------------------------------------------------------------------------------------------|----------------------------------------------|-------------------------|-----------------------------------------------|--------------------------------------------------------|-------------------------|--------------------|
|                                                                                                    |                                              |                         |                                               |                                                        |                         |                    |
|                                                                                                    | Message Sent                                 |                         |                                               | ]                                                      |                         |                    |
|                                                                                                    | Your e-mail has been sent.                   |                         |                                               |                                                        |                         |                    |
|                                                                                                    |                                              | Å                       | ОК                                            | •                                                      |                         | 26                 |
| <ul> <li>26. A pop-up message v<br/>頁面會有顯示電子郵</li> <li>27. The customer will re<br/>家戶收到 "Policy D</li> </ul> | vill show that the email has l<br>件已發送,然後    | been s<br>ok<br>nts" ei | ent and the                                   | en í ок                                                |                         |                    |
| Customer GOLDEN                                                                                               | GOLF LTD                                     |                         |                                               |                                                        |                         |                    |
| To goldengolfltd@email.com                                                                                    | •                                            |                         |                                               |                                                        |                         | 27                 |
| Attached file: Notice of Insurance Emplo                                                                      | yees Compensation Loc. 001-ASIA_17766758.pdf | ~                       | Attached file: [<br>40 KB                     | Debit Credit Note - Client Co                          | py-ASIA_17766749.pdf    | ~                  |
| Attached file: General Advise Warning -<br>80 KB                                                              | Workmen's Compensation-ASIA-HKGAWEC.pdf      | ~ [                     | Attached file: 1<br>53 KB<br>Attached file: F | Notice of Insurance Employe Policy Wording-ASIA_177667 | es Compensation Loc. 00 | -ASIA_17766759.pdf |
| Dear GOLDEN GOLF LTD,                                                                                         | · ·                                          | R                       | 640 KB                                        |                                                        |                         | · ·                |
| Thank you for insuring with (                                                                                 | QBE. We advise that you rea                  | ad thro                 | ugh the Po                                    | olicy Wording.                                         |                         |                    |
| If you have any enquiries on<br>intermediary (Wong Yiu Wah                                                    | the coverage, Policy Sched<br>).             | ule an                  | d Policy W                                    | /ording, please d                                      | lo not hesitate         | to contact your    |
| Please find your policy docu                                                                                  | ments attached.                              |                         |                                               |                                                        |                         |                    |
| Made possible                                                                                                 |                                              |                         |                                               |                                                        |                         |                    |
|                                                                                                    |                                              |                         |                                               |                                                        |                         |                    |

For Internal Use Only

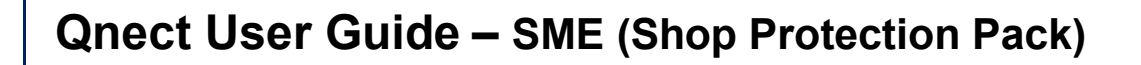

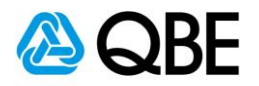

## Part D

# Endorsement

更改保單

Back to Contents 返回目錄

For Internal Use Only

All Rights Reserved

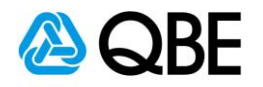

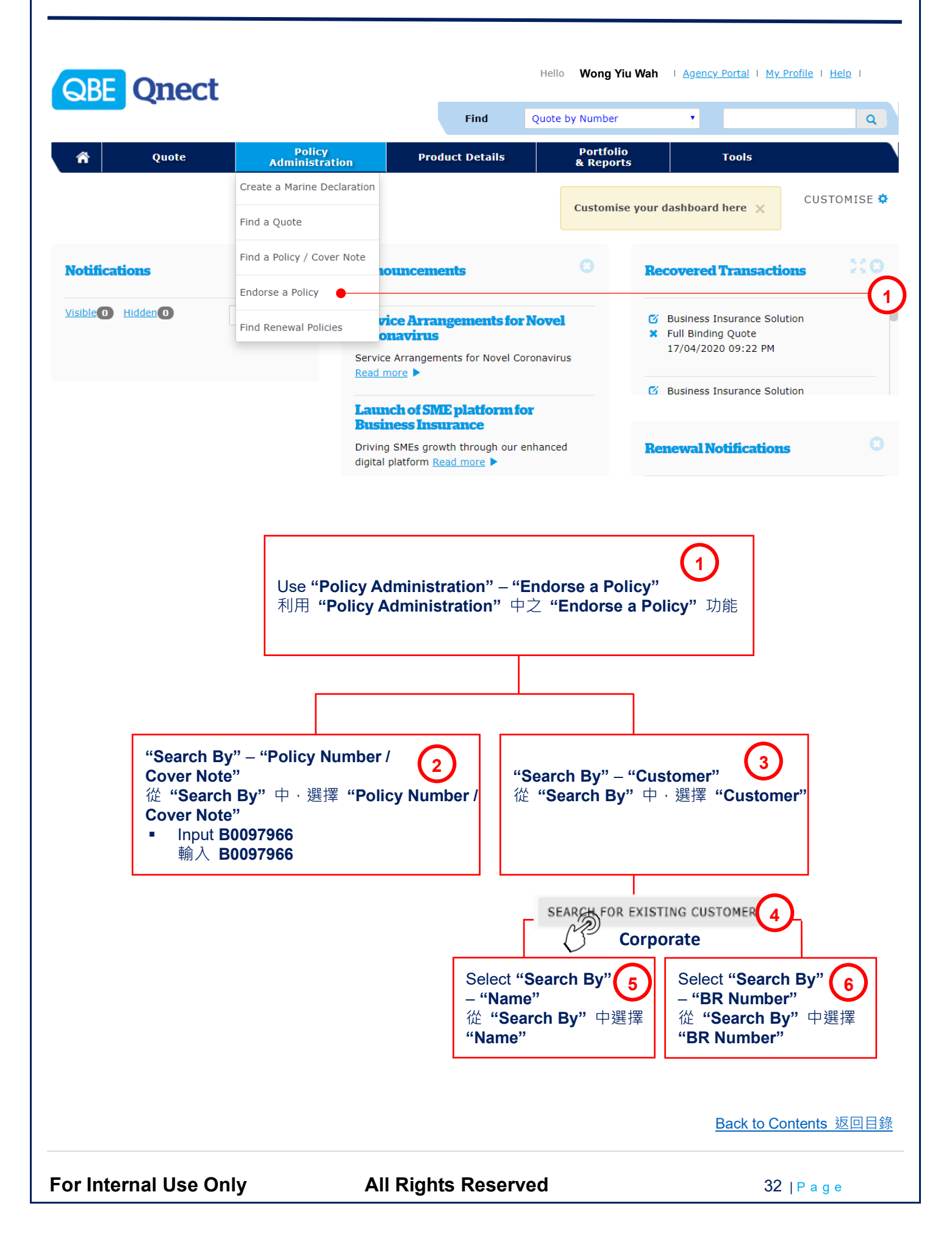

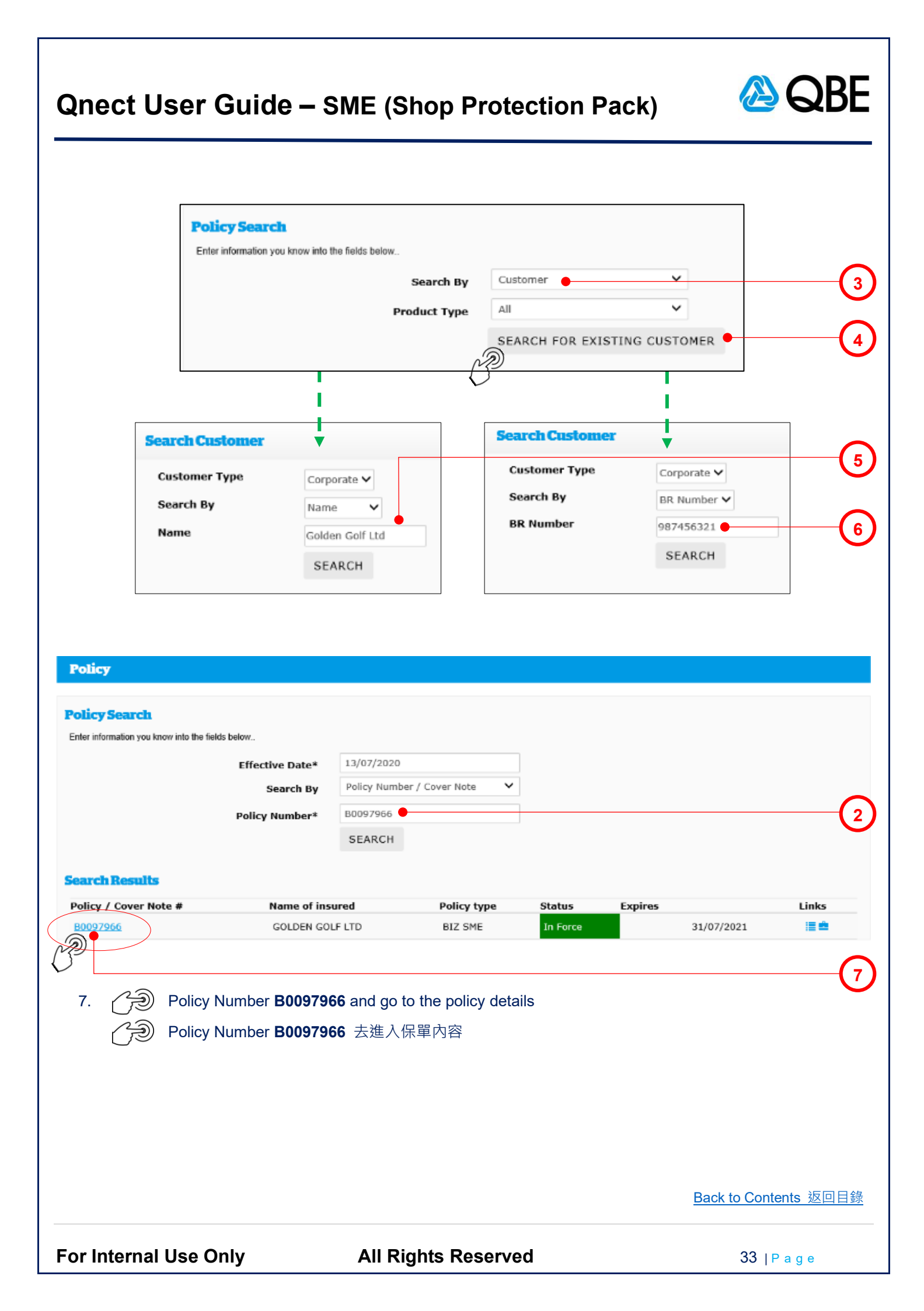

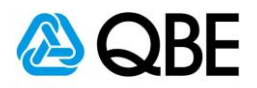

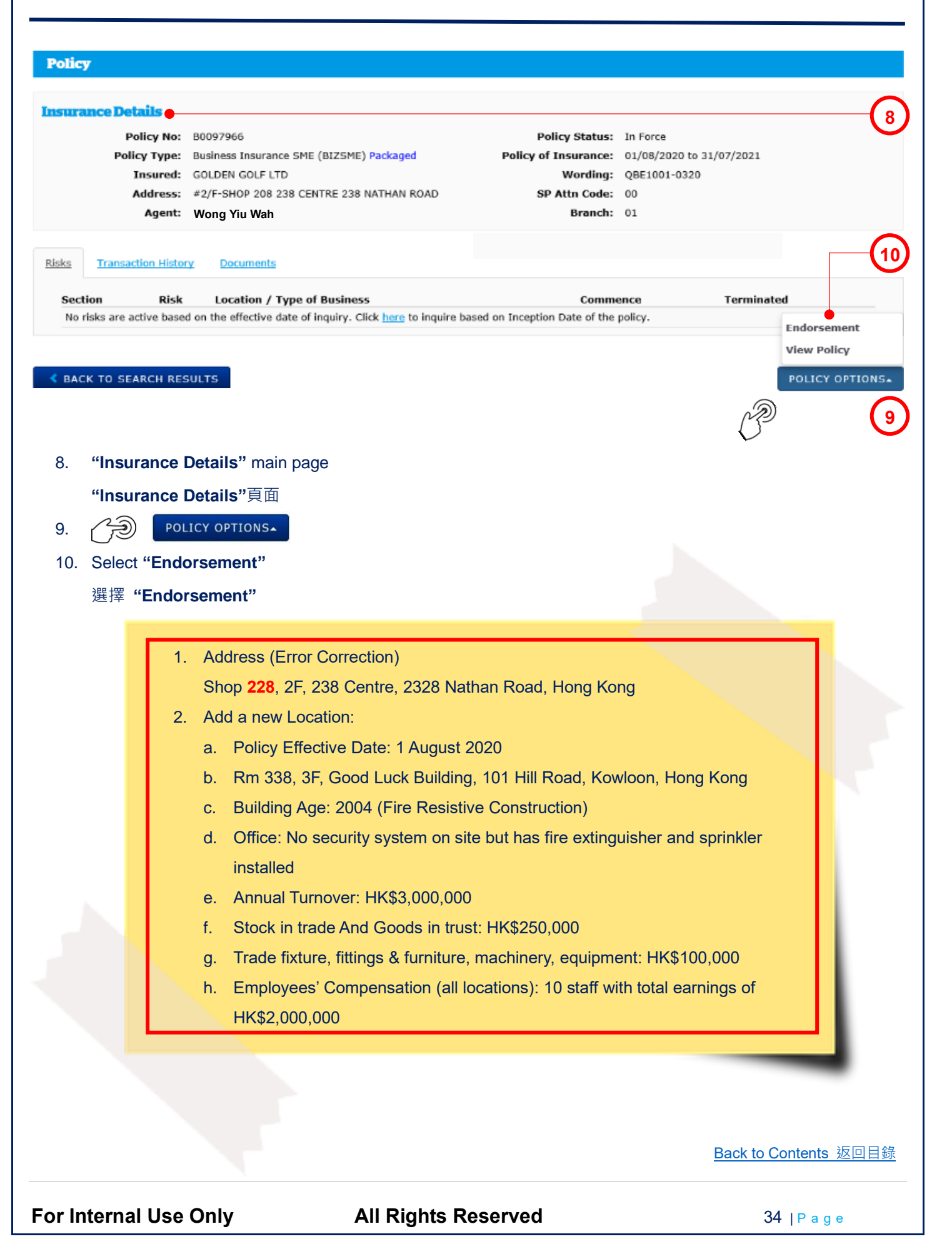

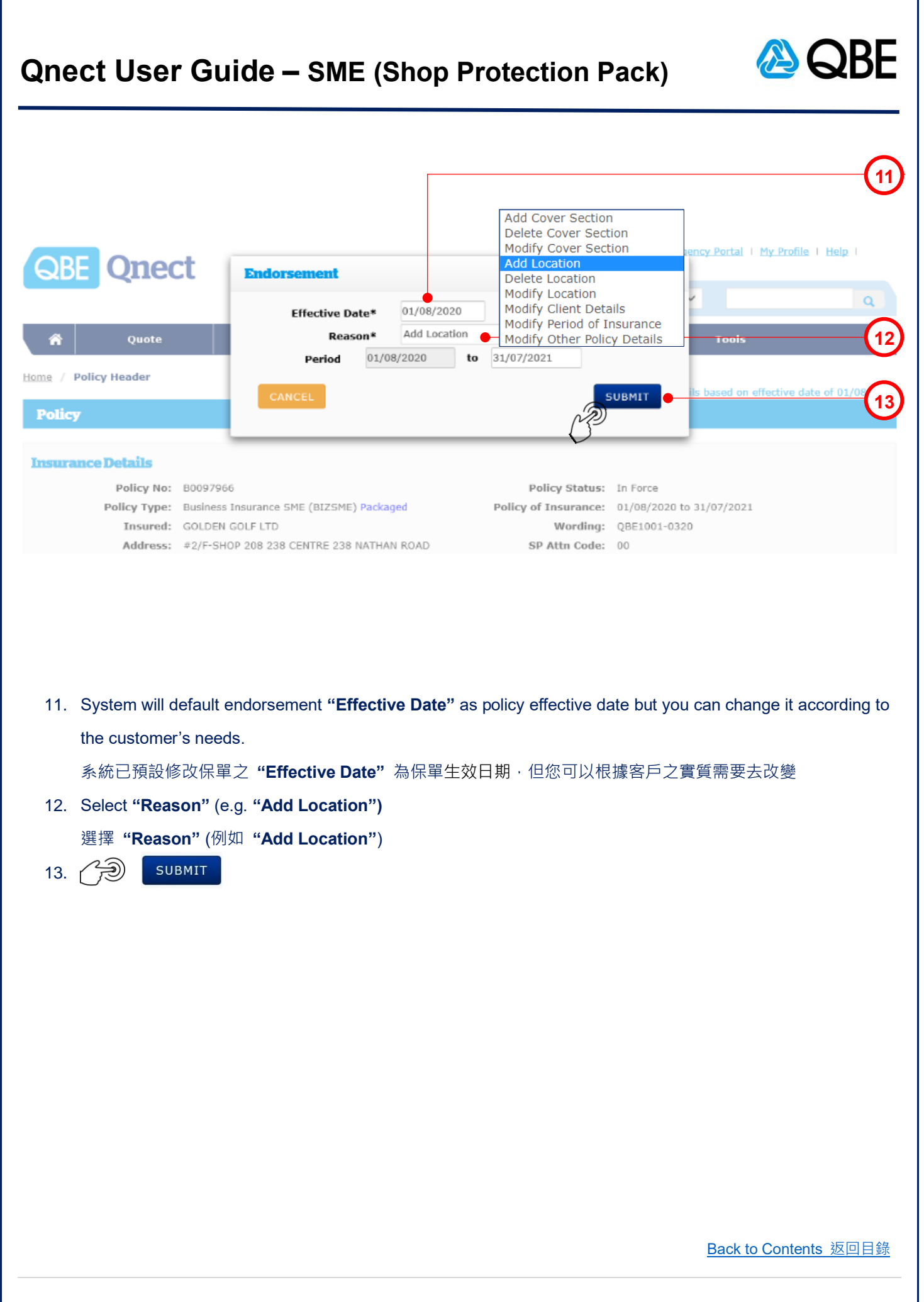

For Internal Use Only

**All Rights Reserved** 

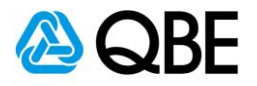

#### Your summary

| Business Insurance - Shop Protection Pack                                            |                   |                |        |           | Customer V   | ew - OFF Print |
|--------------------------------------------------------------------------------------|-------------------|----------------|--------|-----------|--------------|----------------|
| Insured Location Address<br>SHOP 208 / FLR 2, 238 CENTRE, 238 NATHAN ROAD, HONG KONG |                   |                |        |           |              | Actions 🕶      |
| Cover Section                                                                        | Annual<br>Premium | Premium<br>Due | Levy   | Total Due | Commissi     | Edit 14        |
| Trade Contents All Risks and Loss of Income                                          | \$1,389.72        | \$0.00         | \$0.00 | \$0.00    | \$0.00       | Actions -      |
| Breakage of Glass                                                                    | \$300.00          | \$0.00         | \$0.00 | \$0.00    | \$0.00 40.0% | Actions -      |
| Money                                                                                | \$100.00          | \$0.00         | \$0.00 | \$0.00    | \$0.00 40.0% | Actions -      |
| Malicious Attack                                                                     | \$100.00          | \$0.00         | \$0.00 | \$0.00    | \$0.00 40.0% | Actions -      |
| Sub Total                                                                            | \$1,889.72        | \$0.00         | \$0.00 | \$0.00    | \$0.00       |                |

|                                                                                          | sured Location Address*                                        | SHOP 208 / FLP 2F 229     | R CENTRE 238 NATHAN D  |                       |   |
|------------------------------------------------------------------------------------------|----------------------------------------------------------------|---------------------------|------------------------|-----------------------|---|
|                                                                                          |                                                                | Edit Cear                 | S CENTRE, 250 NATIAN R |                       |   |
|                                                                                          | and the second                                                 |                           |                        |                       |   |
|                                                                                          | Building Age                                                   |                           | ·                      | •                     |   |
|                                                                                          | Construction Type*                                             | File Resistive constructi | ion                    | *<br>                 |   |
|                                                                                          | ditional fine Protoction*                                      | File Extinguishers & Co   | ripklar installed      | · · ·                 |   |
| А                                                                                        | Description of Residence                                       | File Extinguishers & Spi  | ninkier installed      | V<br>Real/a Datailing |   |
|                                                                                          | Description of Business                                        | sporting Goods, Toys an   | nd Games, Magazine and | BOOKS RETAILING       |   |
|                                                                                          |                                                                |                           |                        |                       | J |
| Unit Number                                                                              | SHOP 228                                                       | +                         |                        |                       |   |
| Unit Number<br>Floor Number<br>Building Name                                             | SHOP 228 • 2F                                                  | •                         |                        |                       |   |
| Unit Number<br>Floor Number<br>Building Name                                             | SHOP 228 • 2F<br>238 CENTRE                                    | •                         |                        |                       |   |
| Unit Number<br>Floor Number<br>Building Name<br>Street Number                            | SHOP 228 • 2F<br>238 CENTRE<br>238                             |                           |                        |                       |   |
| Unit Number<br>Floor Number<br>Building Name<br>Street Number<br>Street Name             | SHOP 228<br>2F<br>238 CENTRE<br>238<br>NATHAN ROAD             |                           |                        |                       |   |
| Unit Number<br>Floor Number<br>Building Name<br>Street Number<br>Street Name<br>District | SHOP 228<br>2F<br>238 CENTRE<br>238<br>NATHAN ROAD<br>District |                           |                        |                       |   |

| Qnect User Guide – SME (Shop Protec                                                                                                    | tion Pack)                                               |
|----------------------------------------------------------------------------------------------------|----------------------------------------------------------|
| <ul> <li>14. () () (Actions *) and then choose "Edit" to retrieve the de<br/>() (Actions *) 然後揀選 "Edit" 去取得 "Insured Locallet 15. () () Edit</li> <li>16. Correct the address and () () () () () () () () () () () () ()</li></ul> | etails of "Insured Location Address"<br>tion Address"之內容 |
| Edit Clear                                                                                                    |                                                          |
| Building Age* 2000-2009                                                                                                    | ¥                                                        |
| Security System on Site* None                                                                                                    | ~                                                        |
| Additional Fire Protection* Fire Extinguishers & Sprinkler installed                                                                                                    | ~                                                        |
| 地址已更新<br>Cover details                                                                                                    |                                                          |
| Covers                                                                                                    | Sum Insured / Limits                                     |
| Trade Contents All Risks                                                                                                    | \$700,000                                                |
| Loss of Income                                                                                                    | \$500,000                                                |
| Breakage of Glass                                                                                                    | \$50,000                                                 |
| Money                                                                                                    | \$30,000                                                 |
| Malicious Attack      Dublic Liability                                                                                                    | \$100,000                                                |
| Optional Covers                                                                                                    | ÷100001000                                               |
| <ul> <li>✓ Employees' Compensation</li> </ul>                                                                                                    | \$200,000,000                                            |
| Total No. of Employees 0 Total estimated annual earnings                                                                                                    | 6<br>\$1.200.000                                         |
| Modify Delete                                                                                                    |                                                          |
| Add Location                                                                                                    | (18)                                                     |
| Total Premium                                                                                                    | \$0.00                                                   |
| 18. Add Location to input the details of the new insured I                                                                                                    | ocation                                                  |
|                                                                                                    |                                                          |
| Add Location<br>本 潮入 新 文 保 型 工 之 内 谷                                                                                                    |                                                          |
| (與 Create Quote 步驟 13 全 22 相同)                                                                                                    | Back to Contents 返回目錄                                    |
| For Internal Use Only All Rights Reserved                                                                                                    | 37   P a g e                                             |

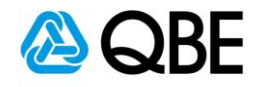

|                                             |                                                  | 2 Select Cover              |                    | 3 Business Detai      | ls       | $\rangle$ | 4 Summar |
|---------------------------------------------|--------------------------------------------------|-----------------------------|--------------------|-----------------------|----------|-----------|----------|
| er your business                            | details                                          |                             |                    |                       |          |           |          |
| Insure                                      | d Location Address*                              | RM 338 / FLR 3F, GOOD LI    | UCK BUILDING, 101  | HILL ROAD, KOWLOON, I | HONG KON | 3         |          |
|                                             |                                                  | Edit Clear                  |                    |                       |          |           |          |
|                                             | Building Age*                                    | 2000-2009                   |                    |                       | ~        |           |          |
|                                             | Construction Type*                               | Fire Resistive construction |                    |                       | ~        |           |          |
| Secu                                        | rity System on Site*                             | None                        |                    |                       | ~        |           |          |
| Additio                                     | onal Fire Protection*                            | Fire Extinguishers & Sprin  | kler installed     |                       | ~        |           |          |
| De                                          | scription of Business                            | Sporting Goods, Toys and    | Games, Magazine ar | d Books Retailing     |          |           |          |
|                                             | Annual Turnover*                                 | \$2,500,001 to \$5,000,000  | )                  |                       | ~        | •         |          |
| All Risks                                   |                                                  |                             |                    |                       |          |           |          |
| Stock in trad                               | le and Goods in trust                            | \$ 250,000                  |                    |                       |          |           |          |
| Trade fixture, fittings & furniture, m      | achinery, equipment                              | \$ 100,000                  |                    |                       |          |           |          |
| Input the business of<br>輸入新受保地址之投          | details of the r<br>设保資料<br><sub>Get quote</sub> | new location                |                    | C?                    |          | Get quote |          |
| Input the business of<br>輸入新受保地址之投          | details of the n<br>计保資料<br>Get quote            | new location                |                    | CD                    |          | Get quote |          |
| Input the business o<br>輸入新受保地址之投           | details of the n<br>と保資料<br>Get quote            | new location                |                    | Ì                     |          | Get quote |          |
| Input the business of<br>輸入新受保地址之投          | details of the n<br>计保資料<br><sub>Get quote</sub> | new location                |                    | Ì                     |          | Get quote |          |
| Input the business of<br>輸入新受保地址之投          | details of the n<br>译保資料<br>Get quote            | new location                |                    | Ê                     |          | Get quote |          |
| Input the business of<br>輸入新受保地址之投          | details of the n<br>译保資料<br>Get quote            | new location                |                    | Ì                     |          | Get quote |          |
| Input the business of<br>輸入新受保地址之投          | details of the n<br>计保資料<br>Get quote            | new location                |                    | Ì                     |          | Get quote |          |
| Input the business of<br>輸入新受保地址之投          | details of the n<br>译保資料<br>Get quote            | new location                |                    | Ì                     |          | Get quote |          |
| Input the business of<br>輸入新受保地址之投<br>で つ の | details of the n<br>译保資料<br>Get quote            | new location                |                    |                       |          | Get quote |          |
| Input the business of<br>輸入新受保地址之投          | details of the n<br>译保資料<br>Get quote            | new location                |                    | J.                    |          | Get quote |          |
| Input the business of<br>輸入新受保地址之扱          | details of the n<br>计保資料<br>Get quote            | new location                |                    |                       |          | Get quote |          |
| Input the business of<br>輸入新受保地址之扱<br>ごつつ   | details of the r<br>译保資料<br>Get quote            | new location                |                    |                       |          | Get quote |          |
| Input the business of<br>輸入新受保地址之投<br>で つ つ | details of the n<br>}<br>Get quote               | new location                |                    |                       |          | Get quote |          |
| Input the business of<br>輸入新受保地址之扱<br>ごつつ   | details of the n<br>计保資料<br>Get quote            | new location                |                    |                       |          | Get quote |          |
| Input the business of<br>輸入新受保地址之扱<br>ご つ つ | details of the n<br>经保資料<br><u>Get quote</u>     | new location                |                    |                       |          | Get quote |          |

For Internal Use Only

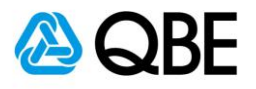

#### Cover details

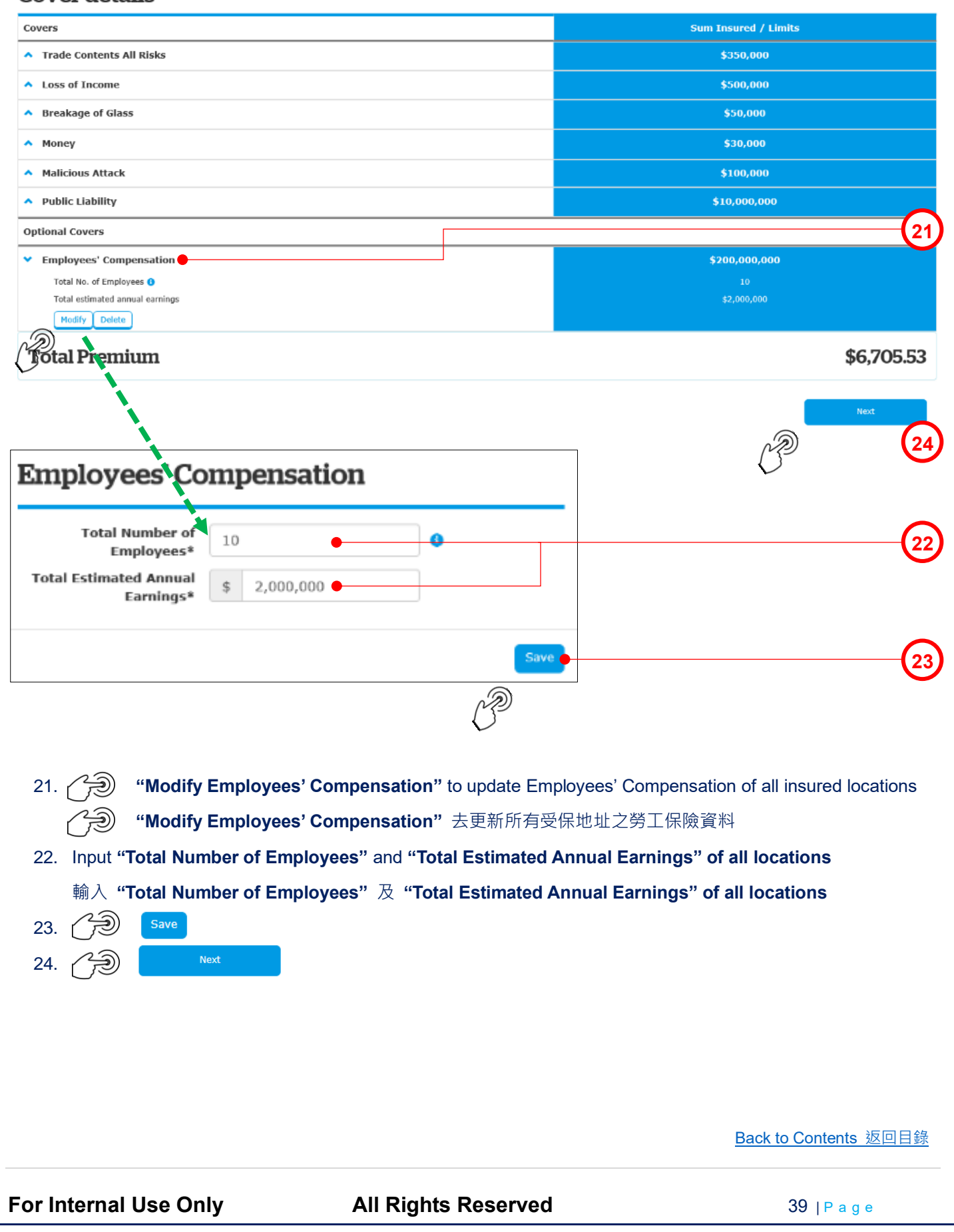

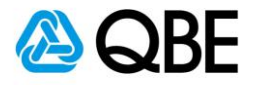

| Insured Location Address<br>SHOP 228 / FLR 2, 238 CENTRE, 238 NATHAN ROAD, HONG KONG |                   |                |        |           |              | Actions • |
|--------------------------------------------------------------------------------------|-------------------|----------------|--------|-----------|--------------|-----------|
| Cover Section                                                                        | Annual<br>Premium | Premium<br>Due | Levy   | Total Due | Commission   |           |
| A Trade Contents All Risks and Loss of Income                                        | \$1,389.72        | \$0.00         | \$0.00 | \$0.00    | \$0.00       | Actions - |
| Breakage of Glass                                                                    | \$300.00          | \$0.00         | \$0.00 | \$0.00    | \$0.00 40.0% | Actions - |
| Money                                                                                | \$100.00          | \$0.00         | \$0.00 | \$0.00    | \$0.00 40.0% | Actions - |
| Malicious Attack                                                                     | \$100.00          | \$0.00         | \$0.00 | \$0.00    | \$0.00 40.0% | Actions - |
| Sub Total                                                                            | \$1,889.72        | \$0.00         | \$0.00 | \$0.00    | \$0.00       |           |

| Insured Location Address<br>SHOP 312 / FLR 3, LUCKY CENTRE, 165-171 WANCHAI ROAD, WANCHAI, HONG KONG |                   |                |        |           |              | Actions + |
|----------------------------------------------------------------------------------------------------|-------------------|----------------|--------|-----------|--------------|-----------|
| Cover Section                                                                                        | Annual<br>Premium | Premium<br>Due | Levy   | Total Due | Commission   |           |
| Trade Contents All Risks and Loss of Income                                                          | \$1,389.72        | \$0.00         | \$0.00 | \$0.00    | \$0.00       | Actions - |
| Breakage of Glass                                                                                    | \$300.00          | \$0.00         | \$0.00 | \$0.00    | \$0.00 40.0% | Actions - |
| Money                                                                                                | \$100.00          | \$0.00         | \$0.00 | \$0.00    | \$0.00 40.0% | Actions - |
| Malicious Attack                                                                                     | \$100.00          | \$0.00         | \$0.00 | \$0.00    | \$0.00 40.0% | Actions - |
| Sub Total                                                                                            | \$1,889.72        | \$0.00         | \$0.00 | \$0.00    | \$0.00       |           |

| Insured Location Address<br>RM 338 / FLR 3, GOOD LUCK BUILDING, 101 HILL ROAD, Kr WLOON, HONG KONG | -Yi               |                |        |            |                      | Actions - |
|----------------------------------------------------------------------------------------------------|-------------------|----------------|--------|------------|----------------------|-----------|
| Cover Section                                                                                      | Annual<br>Premium | Premium<br>Due | Levy   | Total Due  | Commission           |           |
| ↑ Trade Contents All Risks and Loss of Income                                                      | \$894.86          | \$894.86       | \$0.76 | \$895.62   | \$357.95             | Actions - |
| Breakage of Glass                                                                                  | \$300.00          | \$300.00       | \$0.26 | \$300.26   | \$120.00 40.0%       | Actions - |
| Money                                                                                              | \$100.00          | \$100.00       | \$0.09 | \$100.09   | \$40.00 <u>40.0%</u> | Actions - |
| Malicious Attack                                                                                   | \$100.00          | \$100.00       | \$0.09 | \$100.09   | \$40.00 <u>40.0%</u> | Actions + |
| Sub Total                                                                                          | \$1,394.86        | \$1,394.86     | \$1.20 | \$1,396.06 | \$557.95             |           |

Back to Contents 返回目錄

For Internal Use Only

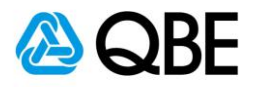

|                                                           |                                  |                  | Annual         | Premium          |               |                 |                  |                |
|-----------------------------------------------------------|----------------------------------|------------------|----------------|------------------|---------------|-----------------|------------------|----------------|
| Section                                                   |                                  |                  | Premium        | Due              | Levy          | Total Due       | Commission       |                |
| blic Liability                                            |                                  |                  | \$265.00       | -\$13.00         | -\$0.01       | -\$13.01        | -\$5.20 40.0%    | Actions -      |
| ployees' Compensation                                     |                                  |                  | \$12,000.00    | \$4,800.00       | \$522.48      | \$5,322.48      | \$1,920.00 40.0% | Actions +      |
| Totals                                                    |                                  |                  | \$17,439.30    | \$6,181.86       | \$523.67      | \$6,705.53      | \$2,472.75       |                |
|                                                           |                                  |                  |                |                  |               |                 |                  |                |
| portant Note: Wage Roll evidence                          | for the current year such as MP  | F records must b | e attached nov | v or within 30 c | lays from the | policy inceptio | n.               |                |
| Attachments                                               | Applicable to                    | Employees' Con   | npensation     | ~                |               |                 |                  |                |
|                                                           |                                  |                  |                |                  |               |                 |                  |                |
|                                                           | File Name / Description          | Wage Roll        |                |                  |               |                 |                  | —(             |
|                                                           | File                             | BROWSE           |                |                  |               |                 |                  |                |
|                                                           |                                  | ATTACH           |                |                  |               |                 |                  |                |
| oplicable to                                              | Date Attached                    | Desc             | ription        | File Nam         | e             | Size in MB      |                  |                |
| nployees' Compensation                                    | 13-07-2020                       | Wage             | Roll           | MPF.pdf          |               | 0.024           | Actions -        | 1              |
| . Upload the evidence<br>上載 "Wage Roll"<br>. 〇つ Finalise  | e of " <b>Wage Roll"</b><br>之證明  |                  |                |                  |               |                 | Ć                | -<br>-<br>     |
| . Upload the evidence<br>上載 "Wage Roll"<br>. ඌ            | e of " <b>Wage Roll"</b><br>之證明  |                  |                |                  |               |                 | Ľ                | -<br>700 (     |
| . Upload the evidence<br>上載 "Wage Roll"                   | e of " <b>Wage Roll</b> "<br>之證明 |                  |                |                  |               |                 | Ľ                | - Fina<br>20 ( |
| . Upload the evidence<br>上載 "Wage Roll"                   | e of " <b>Wage Roll</b> "<br>之證明 |                  |                |                  |               |                 | Ļ                | Fina<br>D      |
| . Upload the evidence<br>上載 "Wage Roll"                   | e of " <b>Wage Roll</b> "<br>之證明 |                  |                |                  |               |                 | Ľ                |                |
| . Upload the evidence<br>上載 "Wage Roll"                   | e of " <b>Wage Roll</b> "<br>之證明 |                  |                |                  |               |                 | Ľ                | Fina<br>D      |
| . Upload the evidence<br>上載 "Wage Roll"<br>. ĵ            | e of " <b>Wage Roll</b> "<br>之證明 |                  |                |                  |               |                 | Ľ                |                |
| . Upload the evidence<br>上載 "Wage Roll"<br>. ①③ Finalise  | e of "Wage Roll"<br>之證明          |                  |                |                  |               |                 | Ľ                | Fini           |
| . Upload the evidence<br>上載 "Wage Roll"<br>. ① ⑦ Finalise | e of " <b>Wage Roll</b> "<br>之證明 |                  |                |                  |               |                 | Ľ                | Fini           |
| . Upload the evidence<br>上載 "Wage Roll"<br>. ① ① Tinalise | e of " <b>Wage Roll</b> "<br>之證明 |                  |                |                  |               |                 | Ľ                |                |
| . Upload the evidence<br>上載 "Wage Roll"<br>. ひつ Finalise  | e of "Wage Roll"<br>之證明          |                  |                |                  |               |                 | Ľ                |                |
| . Upload the evidence<br>上載 "Wage Roll"<br>. ĵ            | e of "Wage Roll"<br>之證明          |                  |                |                  |               |                 | Ľ                |                |

For Internal Use Only

All Rights Reserved

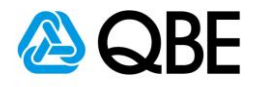

#### **Customer details**

| SEARCH FOR EXISTING CUSTOMER                                                                                                    |                              | CREATE NEW CUSTOMER |                          |
|----------------------------------------------------------------------------------------------------|------------------------------|---------------------|--------------------------|
|                                                                                                    |                              | <u></u>             |                          |
| Customer Type*                                                                                                    | Corporate                    | ~                   |                          |
| Name of Company*                                                                                                    | GOLDEN GOLF LTD              |                     |                          |
| BR Number*                                                                                                    | 987456321                    |                     |                          |
| Business Telephone Number                                                                                                    |                              |                     |                          |
| Fax Number                                                                                                    |                              |                     |                          |
| Email Address                                                                                                    | trainingHKSI@qbe.com         |                     |                          |
|                                                                                                    | Update from Insured Location | on address          |                          |
| Unit / Floor Number                                                                                                    | #2/F-SHOP 208                |                     |                          |
| Building Number and Name                                                                                                    | 238 CENTRE                   |                     |                          |
| Street Number and Name                                                                                                    | 238 NATHAN ROAD              |                     |                          |
| District                                                                                                    |                              |                     |                          |
| Country*                                                                                                    | HONG KONG                    | ~                   |                          |
| <ul> <li>27. ② Make Payment / Issue Endorsement * Select "Issue Endorsement", please refer to "Issue Policy", Step 16 to Step 17 如果你選擇 "Issue Endorsement", 請參考 "Issue Policy" 步驟 16 至步驟 17</li> <li>For sending "Endorsement Documents" to the customer, please refer to the workflow of "Issue Policy", Step 18 to Step 27</li> <li>就有關致送 "Endorsement Documents" 予客戶之流程,請參考 "Issue Policy", 步驟 18 至步驟 27</li> </ul> |                              |                     |                          |
| ~ End ~                                                                                                    |                              |                     |                          |
|                                                                                                    |                              | Bacl                | <u>、to Contents</u> 返回目錄 |
| <sup>-</sup> or Internal Use Only                                                                                                    | All Rights Re                | eserved             | <b>42</b>   P a g e      |